P3NK-2202-01Z0

# **GeoStream Si-R**>y-x

# Webユーザーズガイド V32

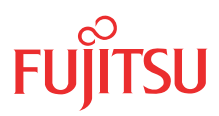

# はじめに

このたびは、本装置をお買い上げいただき、まことにありがとうございます。 インターネットやLANをさらに活用するために、本装置をご利用ください。

2006年 9月初版

本ドキュメントには「外国為替及び外国貿易管理法」に基づく特定技術が含まれています。 従って本ドキュメントを輸出または非居住者に提供するとき、同法に基づく許可が必要となります。 Microsoft Corporationのガイドラインに従って画面写真を使用しています。 All rights reserved, Copyright© 富士通株式会社 2006

# 目次

|    | はじ  | めに                                         | 2        |
|----|-----|--------------------------------------------|----------|
|    | 本書  | の構成と使いかた                                   | 4        |
|    |     | 本書の読者と前提知識                                 | 4        |
|    |     | 本書の構成                                      | 4        |
|    |     | 本書における商標の表記について                            | 4        |
|    |     | 本装置のマニュアルの構成                               | 5        |
| 第1 | 章   | 設定                                         | 6        |
|    | 1.1 | WWW ブラウザを準備する                              | 7        |
|    | 1.2 | 本装置のトップページを表示させる                           | 9        |
|    | 13  | 本装置にログインする                                 | 10       |
|    | 1 / | パスワード情報を設定する                               | 12       |
|    | 1.4 | 1 <i>1</i> 1 0 グインパフロード情報を設定する             | 12       |
|    |     | 1.4.1 ロノインバスシート情報/20029/3                  | 12       |
|    | 15  | 1.5.2 増けし、クシートルムとした。 し、                    | 10       |
|    | 1.6 |                                            | 16       |
|    | 1.0 |                                            | 10       |
|    |     | 1.0.1 平衣直で開入时の状態と使用する場合                    | 10       |
|    |     | 1.6.2 「ガイのとての改定ノニュー」 こ 年表直を改定9 る 物口        | 17<br>18 |
|    | 1.7 | 文字入力フィールドで入力できる文字一覧                        | 19       |
| 第2 | 章   | 運用管理とメンテナンス                                | 20       |
|    | •   |                                            |          |
|    | 2.1 | 操作メニューを使う                                  | 21       |
|    |     | 2.1.1 操作メニューを表示する                          | 21       |
|    |     | 2.1.2 手動で回線を接続する/切断する                      | 22       |
|    |     | 2.1.3 手動でLAN を有効化/無効化する                    | 23       |
|    |     | 2.1.4 手動で人イッチホートを有効化/無効化する                 | 24       |
|    |     | 2.1.5 手動で接続先を有効化/ 無効化 9 る                  | 25       |
|    |     | 2.1.6 手動でホリンークルーフを有効化/ 無効化 9 る             | 26       |
|    |     | 2.1.7 イットワーフの技統を確認する<br>2.1.9 時計を設定する      | / ۲      |
|    |     | 2.1.0 时日で設定する                              | 20<br>20 |
|    |     | 2.1.5 9 C 「ハク オン機能を使う                      | 30       |
|    |     | 2.1.10 VRRP 手動停止/再開始機能を使う                  | 31       |
|    |     | 2.1.12 RADIUS サーバを手動で復旧する                  | 32       |
|    |     | 2.1.13 データ通信カード(SIM)を設定する                  | 33       |
|    | 2.2 | 表示メニューを使う                                  | 35       |
|    |     | 2.2.1 表示メニューを表示する                          | 35       |
|    | 2.3 | 保守メニューを使う                                  | 39       |
|    | 2.0 | 231 保守メニューを表示する                            |          |
|    |     | 2.3.2 本装置のファームウェアを更新する                     | 40       |
|    |     | <ul> <li>2.3.3 構成定義情報を退避する/復元する</li> </ul> | 42       |
|    |     | 2.3.4     構成定義情報を切り替える                     | 43       |
|    |     | 2.3.5       電話番号を変更する                      | 44       |
|    |     | 2.3.6 FTP/SFTP サーバ機能を使ってメンテナンスする           | 45       |
| 索引 |     |                                            | 50       |
|    |     |                                            |          |

# 本書の構成と使いかた

本書では、本装置の基本的な設定方法とメンテナンス情報などについて説明しています。 また、CD-ROMの中のREADMEファイルには大切な情報が記載されていますので、併せてお読みください。 機器の設置および設定用パソコンの接続方法などは、対象装置の「ご利用にあたって」で説明しています。

## 本書の読者と前提知識

本書は、ネットワーク管理を行っている方を対象に記述しています。 本書を利用するにあたって、ネットワークおよびインターネットに関する基本的な知識が必要です。

## 本書の構成

以下に、本書の構成と各章の内容を示します。

| 章タイトル |             | 内容                                                  |
|-------|-------------|-----------------------------------------------------|
| 第1章   | 設定          | この章では、本装置の基本的な設定方法を説明します。                           |
| 第2章   | 運用管理とメンテナンス | この章では、本装置の運用状況を管理または確認する方法、およびメンテナンスする<br>方法を説明します。 |

## マークについて

本書で使用しているマーク類は、以下のような内容を表しています。

こんな事に気をつけて本装置をご使用になる際に、注意していただきたいことを説明しています。

**補足**操作手順で説明しているものの他に、補足情報を説明しています。

参照 操作方法など関連事項を説明している箇所を示します。

<u>適用機種</u> 本装置の機能を使用する際に、対象となる機種名を示します。

# 本書における商標の表記について

Microsoft、Windows および Windows NT は、米国 Microsoft Corporation の米国およびその他の国における登録 商標です。

Hi/fn および LZS は、Hi/fn, inc. の登録商標です。

Netscapeは、米国Netscape Communications Corporationの商標です。

本書に記載されているその他の会社名および製品名は、各社の商標または登録商標です。

Windows<sup>®</sup> Meの正式名称は、Microsoft<sup>®</sup> Windows<sup>®</sup> Millennium Edition operating system です。

Windows<sup>®</sup> 98の正式名称は、Microsoft<sup>®</sup> Windows<sup>®</sup> 98 operating system です。

Windows<sup>®</sup> 95の正式名称は、Microsoft<sup>®</sup> Windows<sup>®</sup> 95 operating systemです。

Windows<sup>®</sup> 2000の正式名称は、Microsoft<sup>®</sup> Windows<sup>®</sup> 2000 Server Network operating system、または Microsoft<sup>®</sup> Windows<sup>®</sup> 2000 Professional operating systemです。

# 本装置のマニュアルの構成

本装置の取扱説明書は、以下のとおり構成されています。使用する目的に応じて、お使いください。

| マニュアル名称                       | 内容                                               |
|-------------------------------|--------------------------------------------------|
| Si-R効率化運用ツール使用手引書             | Si-R効率化運用ツールを使用する方法を説明しています。                     |
| Si-R180 ご利用にあたって              | Si-R180の設置方法やソフトウェアのインストール方法を説明しています。            |
| Si-R220B ご利用にあたって             | Si-R220Bの設置方法やソフトウェアのインストール方法を説明しています。           |
| Si-R240 ご利用にあたって              | Si-R240の設置方法やソフトウェアのインストール方法を説明しています。            |
| Si-R260B ご利用にあたって             | Si-R260Bの設置方法やソフトウェアのインストール方法を説明しています。           |
| Si-R370 ご利用にあたって              | Si-R370の設置方法やソフトウェアのインストール方法を説明しています。            |
| Si-R570 ご利用にあたって              | Si-R570の設置方法やソフトウェアのインストール方法を説明しています。            |
| Si-R シリーズ 機能説明書               | 本装置の便利な機能について説明しています。                            |
| Si-Rシリーズ トラブルシューティング          | トラブルが起きたときの原因と対処方法を説明しています。                      |
| Si-Rシリーズ メッセージ集               | システムログ情報などのメッセージの詳細な情報を説明しています。                  |
| Si-R シリーズ 仕様一覧                | 本装置のハード/ソフトウェア仕様とMIB/Trap 一覧を説明しています。            |
| Si-Rシリーズ コマンドユーザーズガイド         | コマンドを使用して、時計などの基本的な設定またはメンテナンスについて<br>説明しています。   |
| Si-Rシリーズ コマンド設定事例集            | コマンドを使用した、基本的な接続形態または機能の活用方法を説明しています。            |
| Si-Rシリーズ コマンドリファレンス           | コマンドの項目やパラメタの詳細な情報を説明しています。                      |
| Si-Rシリーズ Web ユーザーズガイド<br>(本書) | Web 画面を使用して、時計などの基本的な設定またはメンテナンスについて<br>説明しています。 |
| Si-R シリーズ Web 設定事例集           | Web 画面を使用した、基本的な接続形態または機能の活用方法を説明しています。          |
| Si-Rシリーズ Web リファレンス           | Web画面の項目の詳細な情報を説明しています。                          |

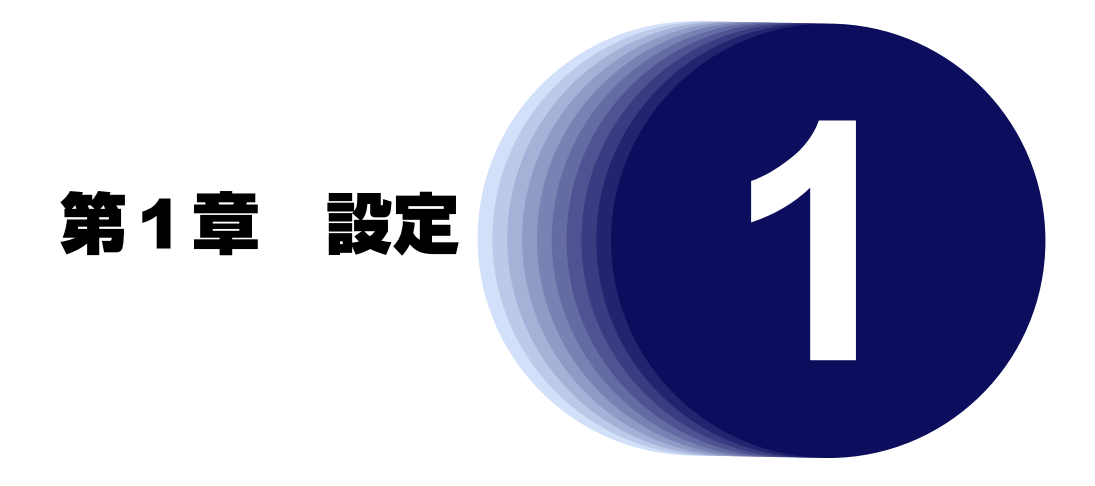

この章では、本装置の基本的な設定方法を説明します。

| 1.1 | WWW ブラウザを準備する                                    | . 7 |
|-----|--------------------------------------------------|-----|
| 1.2 | 本装置のトップページを表示させる                                 | . 9 |
| 1.3 | 本装置にログインする                                       | 10  |
| 1.4 | パスワード情報を設定する.................................... | 12  |
|     | 1.4.1 ログインパスワード情報を設定する                           | 12  |
|     | 1.4.2 暗号化パスワード形式を設定する                            | 13  |
| 1.5 | 時計を設定する                                          | 14  |
| 1.6 | 設定方法を選ぶ                                          | 16  |
|     | 1.6.1 本装置を購入時の状態で使用する場合                          | 16  |
|     | 1.6.2 「かんたん設定メニュー」で本装置を設定する場合                    | 17  |
|     | 1.6.3 「基本設定」と「ルータ設定」で設定する場合                      | 18  |
| 1.7 | 文字入力フィールドで入力できる文字一覧                              | 19  |

# 1.1 WWW ブラウザを準備する

本装置を利用するには、以下のWWW ブラウザを使用してください。

- Microsoft<sup>®</sup> Internet Explorer Version 6.0
- Netscape Version 7.1

ブラウザの設定が、「Proxy(プロキシ)サーバ機能」を利用しないようになっていることを確認してください。

# Microsoft<sup>®</sup> Internet Explorer 6.0

Microsoft<sup>®</sup> Internet Explorer 6.0の場合は、以下のように確認します。

- 1. Microsoft<sup>®</sup> Internet Explorer を起動します。
- 2. メニューバーの [ツール] をクリックし、「インターネットオプション」をクリックします。
- 3. インターネットオプション画面の「接続」タブで、[LANの設定] ボタンをクリックします。
- 4. プロキシサーバーの「LAN にプロキシサーバーを使用する」が選択されていないことを確認します。

| ローカル エリア ネットワーク (LAN) の設定                                                      |  |  |  |  |  |  |
|--------------------------------------------------------------------------------|--|--|--|--|--|--|
| 自動構成<br>自動構成にすると、手動による設定事項を上書きする場合があります。手動による<br>設定事項を確保するには、自動構成を使用不可にしてください。 |  |  |  |  |  |  |
| □設定を自動的に検出する(A)                                                                |  |  |  |  |  |  |
| 目動構成スクリフトを使用する(2)<br>77K1-7 (R)-                                               |  |  |  |  |  |  |
|                                                                                |  |  |  |  |  |  |
| ノリキン サーバー<br>「I AN にプロキシ サーバーを使用する にわらの設定はダイヤルアップまたは \/PN                      |  |  |  |  |  |  |
| 世接続には通用されません。                                                                  |  |  |  |  |  |  |
| アドレス(E): proxy.unoke.pfu.co ポート(T): 8080 詳細設定( <u>C</u> )                      |  |  |  |  |  |  |
| ローカル アドレスにはプロキシ サーバーを使用しない(B)                                                  |  |  |  |  |  |  |
| OK キャンセル                                                                       |  |  |  |  |  |  |

## Netscape 7.1

Netscape 7.1の場合は、以下のように確認します。

- 1. Netscape を起動します。
- 2. メニューバーの[編集]をクリックし、「設定」をクリックします。
- 3. 設定画面の左側の「カテゴリ」で「詳細-プロキシ」を選択します。

4. 「インターネットに直接接続する」が選択されていることを確認します。

| 設定                                                                                                    |                                                                                                    |                                                                                                    |
|----------------------------------------------------------------------------------------------------|----------------------------------------------------------------------------------------------------|----------------------------------------------------------------------------------------------------|
| br 表示     マ Navigator         Navigator         - 履歴         - 電話         - 切ボート アブリケーション         - スマート ブラウジング         - インターネット検索         - タブ式ブラウジング         - インターネット検索         - タブ式ブラウジング         - インターネット検索         - タブ式ブラウジング         - インターネット検索         - クリプトンコン         - スのリフトとプラグイン         - キーボード採作         - キャッジュ         - アロキン         - HTTP ネットワーク         - ソフトウェアのインストール         - マジス ホイール         - ジステム         オフラインとディスク スペース | プロキシ         (シターネットに直接接続する)         ● インターネットに直接接続する         ● 手動でプロキシを設定する         HTTP プロキシ(2):         第二ト(2):         SSL プロキシ(2):         第二ト(2):         SSL プロキシ(2):         第二ト(2):         SOCKS オスト(2):         ③ SOCKS v4 ④ SOCKS v5         プロキシなし(1):         「ocalhost, 12700.1         例: mozilla.org、.netnz         ● 自動プロキシ構成 URL: | ): 0<br>): 0<br>): 0 |
|                                                                                                    |                                                                                                    |                                                                                                    |

#### こんな事に気をつけて

すでに Windows<sup>®</sup> 95 / 98 / Meの「ダイヤルアップネットワーク」でモデムや TA をお使いの場合は、ブラウザ起動時の設定を以下のように変更してください。

- 1. [コントロールパネル] [インターネットオプション] [インターネットのプロパティ] [接続] タブの順に選択 して、「接続タブ」を表示します。
- 2. ダイヤルアップの設定で [ダイヤルしない] を選択します。
- 3. [OK] ボタンをクリックします。

Proxy サーバを使用する場合は、下記を参考にして本装置だけを Proxy の対象外にしてください。

Microsoft<sup>®</sup> Internet Explorer 6.0の場合は、以下のように設定します。

1.Microsoft<sup>®</sup> Internet Explorerを起動します。

- 2.メニューバーの [ツール] をクリックし、「インターネットオプション」をクリックします。
- 3.インターネットオプション画面の「接続」タブで、[LANの設定] ボタンをクリックします。
- 4. プロキシサーバーの「LANのプロキシサーバーを使用する」が選択されていることを確認し、〔詳細設定〕ボタンを クリックします。
- 5. 「HTTP」にプロバイダの Proxy サーバを指定します。
- 6.例外の「次で始まるアドレスにはプロキシを使用しない」に本装置のIPアドレス(192.168.1.1)を指定します。

Netscape 7.1の場合は、以下のように設定します。

1.Netscapeを起動します。

- 2.メニューバーの[編集]をクリックし、「設定」をクリックします。
- 3.設定画面の左側の「カテゴリ」で「詳細-プロキシ」を選択します。
- 4.「手動でプロキシを設定する」を選択します。
- 5. 「HTTP プロキシ」と「ポート」にプロバイダの Proxy サーバを指定します。
- 6.「プロキシなし」に本装置のIPアドレス(192.168.1.1)を指定します。

# 1.2 本装置のトップページを表示させる

WWWブラウザを使用して、本装置のトップページを表示します。 ここでは、Si-R570の場合を例に説明します。

- 1. WWW ブラウザを起動します。
- 2. 本装置のURL「http://192.168.1.1/」を指定します。

本装置のトップページが表示されます。

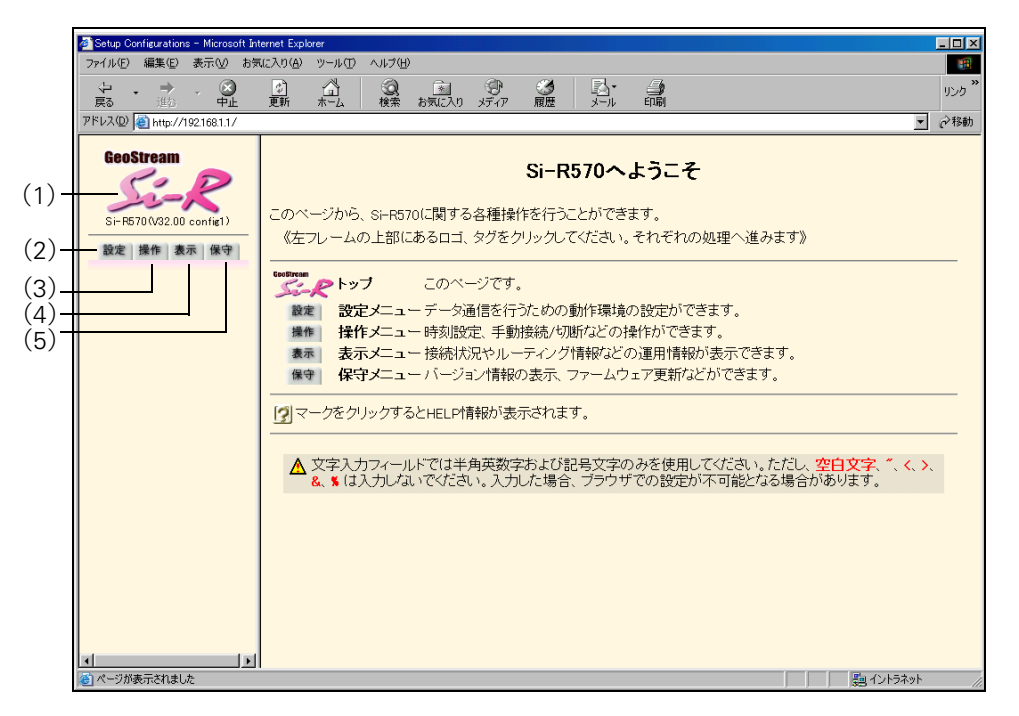

画面左側に表示されるタブについて、以下に説明します。

- (1) 本装置ロゴ : クリックすると、トップページが表示されます。
- (2) [設定] タブ : Si-R180、220Bの場合 クリックすると、[かんたん設定メニュー] ボタンと [詳細設定メニュー] ボタンが表示 されます。[詳細設定メニュー] ボタンをクリックすると、「基本設定」と「ルータ設定」 が表示されます。 Si-R240、260B、370、570の場合 クリックすると、設定メニューが表示されます。設定メニューには「基本設定」、「ルータ 設定」があります。
- (3) [操作] タブ :クリックすると、操作メニューが表示されます。
- (4) [表示] タブ :クリックすると、表示メニューが表示されます。
- (5) [保守] タブ :クリックすると、保守メニューが表示されます。

● 参照「2.1 操作メニューを使う」(P.21)、「2.2 表示メニューを使う」(P.35)、「2.3 保守メニューを使う」(P.39)

# 1.3 本装置にログインする

ユーザ名とパスワードを入力することによって、本装置にログインすることができます。 ご購入時の状態では、管理者のみログインすることができます。

**1. トップページの画面左側の [設定] タブをクリックします**。 ログイン画面が表示されます。

#### 2. 以下の項目を指定します。

- ユーザ名 :admin
- パスワード
   :指定しない

| 処理を続けるにはログインする必要があります。 |  |  |  |  |
|------------------------|--|--|--|--|
| ログイン情報を入力してください        |  |  |  |  |
| ユーザ名 admin             |  |  |  |  |
| パスワード                  |  |  |  |  |
|                        |  |  |  |  |
| ログイン                   |  |  |  |  |

3. [ログイン] ボタンをクリックします。

本装置のトップページ(ユーザ名:admin)が表示されます。

こんな事に気をつけて

ー般ユーザでログインする場合は、一度管理者でログインしたあと、「パスワード情報」で一般ユーザのパスワードを設定し、再度一般ユーザでログインしてください。

● 参照 「1.4 パスワード情報を設定する」(P.12)

# ユーザ名とパスワード

ユーザ名とパスワードは、管理者と一般ユーザによって異なります。

- ユーザ名 管理者のとき「admin」、一般ユーザのとき「user」です。ユーザ名を変更したり、追加することはできません。
- パスワード
   ご購入時は設定されていません。最初にログインしたときに必ずパスワード情報を設定してください。

● 参照 「1.4 パスワード情報を設定する」(P.12)

# 権限クラス(管理者クラスと一般ユーザクラス)

権限クラスには、管理者クラス(adminでログイン)と一般ユーザクラス(userでログイン)があります。 権限クラスによって実行できる画面が異なります。

権限クラスを移行する場合は、画面左側に表示される[ログアウト]ボタンをクリックしてください。本装置 トップページが表示され、それ以降の処理でログイン画面が表示されます。

ログインしている権限クラスは、本装置ロゴの下に表示されるユーザ名で確認することができます。

以下に、管理者クラスと一般ユーザクラスで実行できる画面について示します。

○:実行できる、×:実行できない

| 佐阳クニフ    | 画面名    |               |        |        |
|----------|--------|---------------|--------|--------|
| 作目成ソフス   | 設定メニュー | 操作メニュー        | 表示メニュー | 保守メニュー |
| 管理者クラス   | 0      | 0             | 0      | 0      |
| 一般ユーザクラス | ×      | ○(「疎通確認」画面のみ) | ○ (※)  | ×      |

※) 「統計情報」画面では、情報をクリアすることができません。クリアする場合は、管理者クラスに移行し てください。

# 1.4 パスワード情報を設定する

# 1.4.1 ログインパスワード情報を設定する

パスワードを設定すると、WWWブラウザ画面からの設定/コンソール、telnetからのログオン/FTPサーバ機能使用時に、パスワード入力によってログオンを制限することができます。

こんな事に気をつけて

設定したパスワードを忘れた場合、ご購入時の状態に戻すことによって、パスワードを消すことができます。ただし、それまでの設定内容はすべて失われます。

● 参照 Si-Rシリーズ トラブルシューティング [5 ご購入時の状態に戻すには」(P.49)

一般ユーザでログインする場合は、一般ユーザのパスワードを設定してください。

パスワードを設定する場合の例を示します。

- **1. 設定メニューの基本設定で「パスワード情報」をクリックします**。 「パスワード情報」ページが表示されます。
- 【ログインパスワード情報】をクリックします。
   「ログインパスワード情報」ページが表示されます。

#### 3. 以下の項目を指定します。

- ●管理者パスワード → himitu
- 管理者パスワードの確認 → himitu

| ■ログインパスワード情報  | 3     |
|---------------|-------|
| 管理者バスワード      | ***** |
| 管理者バスワードの確認   | ***** |
| 一般ユーザバスワード    |       |
| 一般ユーザバスワードの確認 |       |

## 4. [更新] ボタンをクリックします。

「パスワードを更新しました。更新した情報は、即時有効になります。」というメッセージが表示されます。

5. 画面左側の [設定] タブをクリックします。

ログイン画面が表示されます。

- 6. 以下の項目を指定します。
  - ユーザ名
  - パスワード

→ admin → himitu

| ユーザ名  | admin |
|-------|-------|
| バスワード | ***** |

「ログイン」ボタンをクリックします。
 本装置のトップページ(ユーザ名:admin)が表示されます。

# 1.4.2 暗号化パスワード形式を設定する

本装置に設定した各種パスワード情報は、暗号化されて表示および保存されます。これにより、構成定義情報を 見ただけでは平文パスワード文字列が分からず、不正ログインや不正アクセスを抑止する効果があります。 標準の暗号化パスワード文字列は共通パスワード形式で、装置故障などにより装置を交換した場合でも、保存し ておいた各種暗号化パスワード文字列をそのまま復元することができます。しかし、暗号化パスワード文字列を 含む構成定義情報をそのまま他装置に復元できるのはセキュリティ的に問題となる場合が考えられます。そのよ うな場合は、暗号化パスワード文字列を装置固有パスワード形式に変更し、他装置には復元できなくすること で、セキュリティを強化することができます。装置固有パスワード形式に変更すると、設定済みの各種パスワー ド情報は自動的に装置固有パスワード形式で表示および保存されます。

こんな事に気をつけて

- 装置固有パスワード形式に設定すると、共通パスワード形式に戻したり設定を削除することはできません。構成定義 情報をご購入時の状態に戻すことによって、暗号化パスワード形式を共通パスワード形式に戻すことができます。
  - 参照 Si-Rシリーズ トラブルシューティング [5 ご購入時の状態に戻すには」(P.49)
- ・ 装置固有パスワード形式に設定すると、本装置が故障するなどして代替装置に交換した場合は、保存しておいた構成 定義をそのまま復元できなくなります。このことを十分理解したうえで装置固有パスワード形式に設定してください。

● 参照 Si-Rシリーズ トラブルシューティング [2.2 本装置設定時のトラブル」(P.11)

装置固有パスワード形式に設定する手順を示します。

- **1. 設定メニューの基本設定で「パスワード情報」をクリックします**。 「パスワード情報」ページが表示されます。
- 2. [基本情報]をクリックします。

「基本情報」ページが表示されます。

| ■基本情報                           | 3                                |
|---------------------------------|----------------------------------|
| 暗号化バスワード形式                      | ロ装置固有バスワード形式にする                  |
| ※装置固有バスワード形式にす<br>暗号化バスワード形式の修正 | る設定を更新するとそれ以降、<br>はできません。        |
| 設定終了後、更新をクリックして                 | ください。設定を元に戻す場合はキャンセルをクリックしてください。 |
| 更新 キャンセル                        |                                  |

3. 暗号化パスワード形式の装置固有パスワード形式にするにチェックします。

装置固有パスワード形式への変更を確認するダイアログボックスが表示されます。

| Microsoft | Internet Explorer |       |          |             | ×         |
|-----------|-------------------|-------|----------|-------------|-----------|
| ?         | 装置固有パスワード形式になります。 | この設定を | 更新すると以降( | 修正することはできまt | さん。いいですか? |
|           | [C                | K     | キャンセル    |             |           |

#### 4. OK ボタンをクリックします。

ダイアログボックスが閉じて、暗号化パスワード形式の装置固有パスワード形式にチェックがつきます。

| ■基本情報      |                 | 3 |
|------------|-----------------|---|
| 暗号化バスワート形式 | ▼装置固有バスワード形式にする |   |

#### 5. [更新] ボタンをクリックします。

「基本情報を更新しました。更新した情報は、即時有効になります。」というメッセージが表示されます。

#### 時計を設定する 1.5

本装置を運用開始する前に、必ず時計を設定してください。

こんな事に気をつけて -

- 72時間以上電源を切ったままにしておくと、時刻情報が失われます。
- ・ 時計を設定する場合は、管理者 (admin) でログインしてください。

● 参照「1.3 本装置にログインする」(P.10)

1. 本装置のトップページで、画面左側の[操作] タブをクリックします。

操作メニューが表示されます。

| Setup Configurations - Microsoft Internet Explorer                                                                                                    | _ 🗆 ×             |
|----------------------------------------------------------------------------------------------------|-------------------|
| ファイル(E) 編集(E) 表示(W) お気に入り(A) ツール(D) ヘルブ(H)                                                                                                    | 10 C              |
|                                                                                                    | yンり <sup>※</sup>  |
| アドレスの 🥘 http://192168.1.1/                                                                                                    | ▼ @移動             |
| GeoStream         操作メニュー           Si-P670(V02.00 confet)         このページでは、本装置の各種操作が行えます。           ユーザ名:sdmin         このページでは、本装置の各種操作が行えます。           酸度 操作 素示 保守 |                   |
|                                                                                                    |                   |
| ● ページが表示されました                                                                                                    | 1 2 2 101-5ネット // |

操作メニューで「時刻設定」をクリックします。 2.

「時刻情報設定」ページが表示されます。

| 【時刻情報設定】                                           |                                          |  |  |  |  |  |
|----------------------------------------------------|------------------------------------------|--|--|--|--|--|
| このページでは、本装置の時刻合わせを行うことができます。設定方法を選択し設定ボタンを押してください。 |                                          |  |  |  |  |  |
| ▲ 72時間以上、電源を切ったま<br>■時刻の設定                         | まにすると時刻情報が失われます。                         |  |  |  |  |  |
| バソコンから時刻を取得                                        | パンコンの現在時刻<br>2005 年12 月27 日19 時2 分9 秒 酸定 |  |  |  |  |  |
| タイムサーバから時刻を取得                                      | サーバアドレス<br>設定されていません。                    |  |  |  |  |  |
| 任意の時刻を設定                                           | 2005 年12 月27 日18 時56 分17 秒 設定            |  |  |  |  |  |

#### 3. 時計を設定する方法を以下の3つの中から選択します。

- パソコンから時刻を取得 → WWW ブラウザを利用しているパソコンの時刻を取得する
- タイムサーバから時刻を取得 →ネットワーク上のTIME サーバまたは SNTP サーバから時刻を取得する
- 任意の時刻を設定 →現在の日時を入力する

#### 4. 指定する時刻の設定方法の [設定] ボタンをクリックします。

「時刻を〇〇〇〇に設定しました。」というメッセージが表示されます。

# 1.6 設定方法を選ぶ

[設定] タブをクリックすると、設定用のメニューが表示されます。 設定用のメニューは、「かんたん設定」をサポートしているかどうかで表示される画面が異なります。 ここでは、以下の3つの設定方法について説明します。

- 「1.6.1 本装置を購入時の状態で使用する場合」(P.16)(Si-R180) 本装置のIPドレスを変更しない場合は、本装置の電源を投入するだけ通信することができます。
- 「1.6.2 「かんたん設定メニュー」で本装置を設定する場合」(P.17)(Si-R180、220B) プライベートLAN構築、インターネットへISDN接続などを行う際に、1つの画面で最小限の項目を指定する だけで特定の接続構成を簡単に構築することができます。
- 「1.6.3 「基本設定」と「ルータ設定」で設定する場合」(P.18) 本装置のすべての構成定義情報について詳細に設定することができます。「かんたん設定」とは異なり、それ ぞれの画面で個別に項目を設定し、設定した情報を組み合わせて構築します。

# 1.6.1 本装置を購入時の状態で使用する場合

## 適用機種 Si-R180

本装置は、購入時の状態ですぐにプライベートLANが使えるように設定されています。既存のLANにDHCP サーバがある場合は、パソコンに本装置を接続して、電源を投入するだけで使用することができます。 IPアドレスを変更する場合は、「かんたん設定」で設定する必要があります。

● 参照 Si-Rシリーズ Web 設定事例集「1.4 プライベート LAN を構築する」(P.55)

# 1.6.2 「かんたん設定メニュー」で本装置を設定する場合

#### 適用機種 Si-R180,220B

[設定] タブをクリックすると、「かんたん設定メニュー」と「詳細設定メニュー」が表示されます。 通常設定する場合は、「かんたん設定メニュー」で十分に設定することができます。

「かんたん設定メニュー」の設定項目以外で設定が必要な場合は、「かんたん設定メニュー」で設定したあとに、 「基本設定」と「ルータ設定」で設定を追加してください。

こんな事に気をつけて

- 「かんたん設定メニュー」で設定したあとに「詳細設定メニュー」で設定すると「かんたん設定メニュー」で設定した内容が変更されます。
- 「詳細設定メニュー」で設定したあとに「かんたん設定メニュー」で設定すると、「詳細設定メニュー」で設定した内容が無効となります。ただし、「パスワード情報」、「ファームウェア更新情報」は有効です。
- 「詳細設定メニュー」で設定した内容は、「かんたん設定メニュー」で確認できません。
- 本装置のIPアドレスを変更した場合は、パソコン側の設定も合わせて変更してください。
- ・ 本装置の IP アドレスを変更した場合は、WWW ブラウザ上で新しい本装置の IP アドレスを URL に指定してください。

● 参照「1.6.3 「基本設定」と「ルータ設定」で設定する場合」(P.18)

「かんたん設定メニュー」で設定した場合は、設定終了時に[設定終了]ボタンをクリックしてください。本装置が再起動され、設定が有効になります。ただし、データ通信が切断される場合があります。

| 機種名      | 接続形態                                                                     | 参照                                                       |
|----------|--------------------------------------------------------------------------|----------------------------------------------------------|
| Si-R180  | 新規にLANを構築し、CATVインターネット接続や既存の<br>ネットワークに一時的にLANをつなぐときに使います。               | Si-R シリーズ Web 設定事例集<br>「1.1.1 プライベート LAN を構築する」 (P:10)   |
|          | ネットワークに接続できるパソコン台数を超えたり、通信<br>トラフィックが増加した場合など、ネットワークを分割す<br>るときに使います。    | Si-R シリーズ Web 設定事例集<br>「1.1.2 セグメント接続/分割する」(P.14)        |
|          | PPPoE プロトコルを利用したインターネット接続サービス<br>をプライベート LAN 上の複数のパソコンから利用するとき<br>に使います。 | Si-R シリーズ Web 設定事例集<br>「1.1.3 PPPoE 接続する」(P:18)          |
| Si-R220B | 端末型ダイヤルアップ接続を行って、インターネットへ<br>ISDN 接続するときに使います。                           | Si-R シリーズ Web 設定事例集<br>「1.1.5 インターネットへ ISDN 接続する」 (P.25) |
|          | インターネットへOCNエコノミーなどの専用線接続すると<br>きに使います。                                   | Si-R シリーズ Web 設定事例集<br>「1.1.6 インターネットへ専用線接続する」(P30)      |
|          | PPPoE プロトコルを利用したインターネット接続サービス<br>をプライベート LAN 上の複数のパソコンから利用するとき<br>に使います。 | Si-R シリーズ Web 設定事例集<br>「1.1.3 PPPoE 接続する」(P:18)          |
|          | 事業所LANのネットワークどうしをISDN接続するときに<br>使います。                                    | Si-R シリーズ Web 設定事例集<br>「1.1.7 オフィスへ ISDN 接続する」(P.34)     |
|          | 事業所LANのネットワークどうしを専用線接続するときに<br>使います。                                     | Si-R シリーズ Web 設定事例集<br>「1.1.8 オフィスへ専用線接続する」 (P.39)       |
|          | 新規にLANを構築し、CATV インターネット接続や既存の<br>ネットワークに一時的にLANをつなぐときに使います。              | Si-R シリーズ Web 設定事例集<br>「1.1.1 プライベート LAN を構築する」 (P.10)   |
|          | ネットワークに接続できるパソコン台数を超えたり、通信<br>トラフィックが増加した場合など、ネットワークを分割す<br>るときに使います。    | Si-R シリーズ Web 設定事例集<br>「1.1.2 セグメント接続/分割する」(P.14)        |

以下に、かんたん設定で対応している接続形態と参照する設定方法箇所を示します。

# 1.6.3 「基本設定」と「ルータ設定」で設定する場合

#### 適用機種 全機種

Si-R180、220Bでは、[設定]タブをクリックすると、「かんたん設定メニュー」と「詳細設定メニュー」が表示 されます。[詳細設定メニュー]ボタンをクリックすると、「基本設定」と「ルータ設定」が表示されます。 その他の機種では、[設定]タブをクリックすると、「基本設定」と「ルータ設定」が表示されます。 「基本設定」と「ルータ設定」で設定した場合は、設定終了時に[設定反映]ボタンをクリックしてください。 本装置が再起動され、設定が有効になります。ただし、データ通信が切断される場合があります。

#### こんな事に気をつけて

- 「かんたん設定メニュー」で設定したあとに「詳細設定メニュー」で設定すると「かんたん設定メニュー」で設定した内容が変更されます。
- 「詳細設定メニュー」で設定したあとに「かんたん設定メニュー」で設定すると、「詳細設定メニュー」で設定した内容が無効となります。ただし、「パスワード情報」、「ファームウェア更新情報」は有効です。
- 「詳細設定メニュー」で設定した内容は、「かんたん設定メニュー」で確認できません。
- 本装置のIPアドレスを変更した場合は、パソコン側の設定も合わせて変更してください。
- ・ 本装置の IP アドレスを変更した場合は、WWW ブラウザ上で新しい本装置の IP アドレスを URL に指定してください。

 ● 参照
 Si-R シリーズ Web リファレンス「1 「設定メニュー」を表示する」(P.7)
 代表的な接続構成について:Si-R シリーズ Web 設定事例集「第1章 導入例」(P.9~)
 詳細な設定(必要に応じて):Si-R シリーズ Web 設定事例集「第2章 活用例」(P.186~)

# 1.7 文字入力フィールドで入力できる文字一覧

|    | +0 | +1 | +2 | +3 | +4 | +5   | +6   | +7 | +8 | +9 | +A | +B | +C   | +D | +E   | +F |
|----|----|----|----|----|----|------|------|----|----|----|----|----|------|----|------|----|
| 20 |    | !  |    | #  | \$ | %(注) | &(注) | ٤  | (  | )  | *  | +  | ,    | -  |      | /  |
| 30 | 0  | 1  | 2  | 3  | 4  | 5    | 6    | 7  | 8  | 9  | :  | ;  | <(注) | =  | >(注) | ?  |
| 40 | @  | А  | В  | С  | D  | E    | F    | G  | Н  | I  | J  | К  | L    | М  | Ν    | 0  |
| 50 | Ρ  | Q  | R  | S  | Т  | U    | V    | W  | Х  | Y  | Z  | [  | ¥(注) | ]  | ^    | _  |
| 60 | `  | а  | b  | С  | d  | е    | f    | g  | h  | i  | j  | k  | Ι    | m  | n    | 0  |
| 70 | р  | q  | r  | s  | t  | u    | v    | W  | х  | У  | z  | {  |      | }  | (注)  |    |

注)ご使用のキーボードによって、「¥」の代わりに「\」、「 ̄」の代わりに「〜」を入力してください。ご使 用のターミナルソフトウェアやWebブラウザによって、「¥」の代わりに「\」、「 ̄」の代わりに「〜」が 表示される場合があります。

Web ブラウザでの設定時に、文字入力フィールドに空白文字、「"」、「<」、「>」、「&」、「%」の文字を入力しないでください。これらの文字を入力した場合、Web ブラウザで設定できなくなります。

コマンドでの設定時には、「<」、「>」、「&」、「%」の文字は入力できますが、Web ブラウザでの設定ができ なくなります。Web ブラウザで設定を行う場合は、これらの文字を使用しないようにコマンドで設定を変更 してください。また、Web ブラウザで設定を行う場合は、空白文字を使用しないようにコマンドで設定を変 更してください。

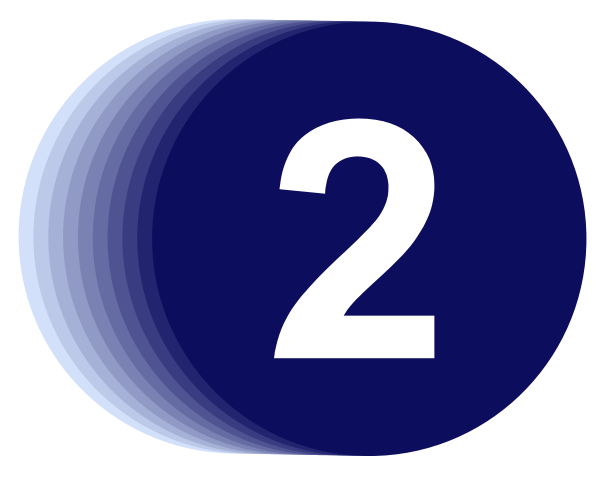

# 第2章 運用管理と メンテナンス

この章では、本装置の運用状況を管理または確認する方法、およびメンテナンスする方法を説明します。

| 2.1 | 操作メ    | ニューを使う                                               | 21 |
|-----|--------|------------------------------------------------------|----|
|     | 2.1.1  | 操作メニューを表示する                                          | 21 |
|     | 2.1.2  | 手動で回線を接続する/切断する                                      | 22 |
|     | 2.1.3  | 手動でLAN を有効化/無効化する                                    | 23 |
|     | 2.1.4  | 手動でスイッチポートを有効化/無効化する                                 | 24 |
|     | 2.1.5  | 手動で接続先を有効化/無効化する.................................... | 25 |
|     | 2.1.6  | 手動でポリシーグループを有効化/無効化する............................    | 26 |
|     | 2.1.7  | ネットワークの接続を確認する                                       | 27 |
|     | 2.1.8  | 時計を設定する                                              | 28 |
|     | 2.1.9  | リモートパワーオン機能を使う                                       | 29 |
|     | 2.1.10 | VRRP 手動切り戻し機能を使う                                     | 30 |
|     | 2.1.11 | VRRP 手動停止/再開始機能を使う                                   | 31 |
|     | 2.1.12 | RADIUS サーバを手動で復旧する                                   | 32 |
|     | 2.1.13 | データ通信カード(SIM)を設定する                                   | 33 |
| 2.2 | 表示メ    | ニューを使う                                               | 35 |
|     | 2.2.1  | 表示メニューを表示する                                          | 35 |
| 2.3 | 保守メ    | ニューを使う                                               | 39 |
|     | 2.3.1  | 保守メニューを表示する                                          | 39 |
|     | 2.3.2  | 本装置のファームウェアを更新する..............................       | 40 |
|     | 2.3.3  | 構成定義情報を退避する/復元する................................     | 42 |
|     | 2.3.4  | 構成定義情報を切り替える....................................     | 43 |
|     | 2.3.5  | 電話番号を変更する                                            | 44 |
|     | 2.3.6  | FTP/SFTP サーバ機能を使ってメンテナンスする                           | 45 |

# 2.1 操作メニューを使う

操作メニューでは、手動接続/切断、手動閉塞/閉塞解除、スイッチポート閉塞/閉塞解除(Si-R180のみ)、 ポリシーグループ閉塞/閉塞解除、疎通確認、時刻設定、リモートパワーオン、VRRP手動切り戻し、VRRP手 動停止および再開始、RADIUS 手動復旧、データ通信カード関連(Si-R240のみ)ができます。

こんな事に気をつけて 一般ユーザ(user)でログインしている場合は、「疎通確認」情報のみが表示され、操作することができます。その他の 操作を使用する場合は、管理者(admin)に移行してください。

● 参照 「1.3 本装置にログインする」(P.10)

# 2.1.1 操作メニューを表示する

適用機種 全機種

本装置のトップページで、画面左側の[操作]タブをクリックすると、操作メニューが表示されます。

| Setup Configurations - Microsoft Internet Explorer                                                                                       |                                   |
|----------------------------------------------------------------------------------------------------|-----------------------------------|
| ファイル(E) 編集(E) 表示(V) お気に入り(A) ツール(T) ヘルプ(H)                                                                                               | 100 C                             |
|                                                                                                    | 155 <sup>*</sup>                  |
| アドレス(1) (1) http://192168.1.1/                                                                                                    | ▼ @移動                             |
| GeoStream       単作メニュー         Si-FR240/032.00 config1)       このページでは、本装置の各種操作が行えます。         ユーザ名: sdimn       (左のメニューからサービスを選択してください。)) |                                   |
|                                                                                                    |                                   |
| <u>+ 助務税/ 50時</u><br>LAN閉塞/閉塞解合<br>接続先閉塞/閉塞解合<br>ポリシーグループ閉塞/開塞)                                                                          |                                   |
| 速通確認<br>時刻設定<br>リモートバワーオン                                                                                                    |                                   |
| <u>VRRP手動列更し</u><br><u>VRRP手動停止および再開始</u><br>RADIUS手動復日                                                                                  |                                   |
| <ul> <li>Bデータ通信カード関連</li> <li><u>PINコード照合</u></li> <li>PINコード変更</li> </ul>                                                               |                                   |
|                                                                                                    |                                   |
| ◎ ページが表示されました                                                                                                    | □ □ □ □ □ □ □ □ □ □ □ □ □ □ □ □ □ |

スイッチポート閉塞/閉塞解除は、Si-R180のみで表示されます。

データ通信カード関連は、Si-R240のみで表示されます。

# 2.1.2 手動で回線を接続する/切断する

適用機種 全機種

接続先、または接続ユーザを指定して、手動で回線を接続/切断することができます。 接続する際、認証IDおよび認証パスワードをワンタイムパスワードで設定することができます。

1. 操作メニューで「手動接続/切断」をクリックします。

「手動接続/切断」ページが表示されます。

| 【 <b>手動持</b><br>このペー<br>接続ごと<br>してください | 【手動接続/切断】<br>このページでは、指定した接続先に対して手動による接続/切断操作をすることができます。<br>接続ごとに認証IDや認証バスワードを変更する場合には、ワンタイムバスワードの設定を行ってから接続をクリック<br>してください。 |           |       |           |                       |    |  |  |
|----------------------------------------|----------------------------------------------------------------------------------------------------|-----------|-------|-----------|-----------------------|----|--|--|
| ■接続先                                   | 情報一覽                                                                                                    | 筧         |       |           |                       |    |  |  |
| ネットワー                                  | ·ク名                                                                                                    | 接続先名      | 通信手段  | 接続状態      | 200                   | 操作 |  |  |
| rmt0                                   |                                                                                                    | ap0-1     | ISDN  | 未接続       |                       | 接続 |  |  |
| rmt1                                   |                                                                                                    | ap1-0     | PPPoE | 接続中       | î                     | 切断 |  |  |
| <b>ニ</b> テンプ                           | レート接続                                                                                                    | 続情報一覧     |       |           |                       |    |  |  |
| テンブレ<br>ート名                            | 接続ユー                                                                                                    | ザ名        |       | 通信手<br>段  | <sup>E</sup> 接続<br>状態 | 操作 |  |  |
| tmp0                                   | user0                                                                                                    |           |       | ISDN      | 接続中                   | 切断 |  |  |
| tmp1                                   | user1@ex                                                                                                    | ample.com |       | 動的<br>VPN | 接続<br>中               | 切断 |  |  |
| tmp2                                   |                                                                                                    |           |       |           | 未<br>援<br>続           | 接続 |  |  |
| ■ワンタイムパスワード設定                          |                                                                                                    |           |       |           |                       |    |  |  |
| 送信認証                                   | 送信認証ID                                                                                                    |           |       |           |                       |    |  |  |
| <mark>送信認証</mark>                      | バスワー                                                                                                    | ۲ ۲       |       |           |                       |    |  |  |

- 2. 以下のどちらかの手順で設定します。
  - 回線を接続する場合

「接続先情報一覧」または「テンプレート接続情報一覧」で[接続] ボタンをクリックします。 「接続先情報一覧」で接続する場合で、接続ごとに認証 ID や認証パスワードを変更するときは、「ワンタイム パスワード設定」で送信認証 ID と送信認証パスワードを設定してから、[接続] ボタンをクリックします。 「テンプレート接続情報一覧」で接続する場合は、接続ユーザ名を設定してから [接続] ボタンをクリックし ます。

回線を切断する場合
 「接続先情報一覧」または「テンプレート接続情報一覧」で接続先または接続ユーザの欄の[切断]ボタンを
 クリックします。

# 2.1.3 手動でLAN を有効化/無効化する

適用機種 全機種

LAN を有効化/無効化することができます。

1. 操作メニューで「LAN 閉塞/閉塞解除」をクリックします。

「LAN 閉塞/閉塞解除」ページが表示されます。

| 【LAN閉塞/閉塞解                                      | 【LAN閉塞/閉塞解除】       |        |                  |  |  |  |  |
|-------------------------------------------------|--------------------|--------|------------------|--|--|--|--|
| このページでは、指定したLA<br>                              | ANインタフェースに対して手動によ  | る閉塞/閉  | 塞解除をすることができます。   |  |  |  |  |
| ▲ Webブラウザで使用してい                                 | るLANインタフェースを閉塞すると、 | Webブラウ | ザからの設定ができなくなります。 |  |  |  |  |
| ■LANインタフェース一覧                                   | ī.                 |        |                  |  |  |  |  |
| LANインタフェース                                      | 状態                 | 操作     |                  |  |  |  |  |
| lan0                                            | 非閉塞(リンクアップ)        | 閉塞     |                  |  |  |  |  |
| lan1                                            | 非閉塞(リンクアップ)        | 閉塞     |                  |  |  |  |  |
| lan2                                            | VLAN               |        |                  |  |  |  |  |
| lan3                                            | VLAN               |        |                  |  |  |  |  |
|                                                 |                    |        |                  |  |  |  |  |
| 定義番号を指定せずに閉塞、閉塞解除を行うと全てのLANインタフェースに<br>有効になります。 |                    |        |                  |  |  |  |  |
| LAN定義番号                                         | 閉塞                 | 围塞解除   |                  |  |  |  |  |

- 2. 以下のどちらかの手順で設定します。
  - LANを有効化する場合
     LANインタフェース一覧でLANインタフェースの[閉塞解除]ボタンをクリックします。
     または、「LAN定義番号」にLAN定義番号を入力して[閉塞解除]ボタンをクリックします。
  - LANを無効化する場合
     LANインタフェース一覧でLANインタフェースの[閉塞]ボタンをクリックします。
     または、「LAN定義番号」にLAN定義番号を入力して[閉塞]ボタンをクリックします。

# 2.1.4 手動でスイッチポートを有効化/無効化する

適用機種 Si-R180

スイッチポートを有効化/無効化することができます。

1. 操作メニューで「スイッチポート閉塞/閉塞解除」をクリックします。

「スイッチポート閉塞/閉塞解除」ページが表示されます。

| 【スイッチポート閉塞ノ閉塞解除】<br>このページでは、指定したスイッチポートに対して手動による閉塞/閉塞解除をすることができます。 |            |    |  |  |  |  |
|--------------------------------------------------------------------|------------|----|--|--|--|--|
|                                                                    |            |    |  |  |  |  |
| スイッチボート                                                            | 状態         | 操作 |  |  |  |  |
| 1                                                                  | 閉塞(リンクダウン) | 閉塞 |  |  |  |  |
| 2                                                                  | 閉塞(リンクダウン) | 閉塞 |  |  |  |  |
| 3                                                                  | 閉塞(リンクダウン) | 閉塞 |  |  |  |  |
| 4                                                                  | 閉塞(リンクダウン) | 閉塞 |  |  |  |  |
| 《 スイッチボート複数指定 》<br>定義番号を指定せずに閉塞、閉塞解除を行うと全てのスイッチボートに有<br>効になります。    |            |    |  |  |  |  |
| スイッチボート番号 開塞 開塞解除                                                  |            |    |  |  |  |  |

### 2. 以下のどちらかの手順で設定します。

- スイッチポートを有効化する場合 スイッチポート一覧でスイッチポート(SW1~4)の[閉塞解除]ボタンをクリックします。
   または、「スイッチポート番号」にスイッチポート番号を入力して[閉塞解除]ボタンをクリックします。
- スイッチポートを無効化する場合 スイッチポート一覧でスイッチポートの[閉塞]ボタンをクリックします。
   または、「スイッチポート番号」にスイッチポート番号を入力して[閉塞]ボタンをクリックします。

# 2.1.5 手動で接続先を有効化/無効化する

適用機種 全機種

接続先を有効化/無効化することができます。

1. 操作メニューで「接続先閉塞/閉塞解除」をクリックします。

「接続先閉塞/閉塞解除」ページが表示されます。

| 【接続先閉署              | まく 閉塞解                                                                                   | 除】        |        |           |         |        |      |  |
|---------------------|------------------------------------------------------------------------------------------|-----------|--------|-----------|---------|--------|------|--|
| このページでは             | は、指定した接続                                                                                 | 洗に対して手動に  | よる閉塞(切 | 1断)/閉塞解除  | (接続)操作を | ミすることが | きます。 |  |
| 接続ごとに認識<br>行う場合は、設定 | 接続ごとに認証Dや認証ノバスワードを変更する場合には、ワンタイムバスワードの設定を行ってから閉塞解除をクリックしてください。接続先複数指定を<br>テう場合は、設定できません。 |           |        |           |         |        |      |  |
| ■接続先情報              | 一覧                                                                                       |           |        |           |         |        |      |  |
| 相手定義番号              | ネットワーク名                                                                                  | 接続先定義番号   | 接続先名   | 種別        | 接続状態    | 操作     |      |  |
| 0                   | rmt0                                                                                     | 0         | ap0-0  | IPsec/IKE | 接続中     | 閉塞     |      |  |
| ľ                   |                                                                                          | 1         | ap0-1  | PPPoE     | 未接続     | 接続     |      |  |
| 1                   | rmt1                                                                                     | 0         | ap1-0  | IPv4トンネル  | 接続中     | 閉塞     |      |  |
| 2                   | rmt2                                                                                     | 0         | ap2-0  | overlap   | 接続中     | 閉塞     |      |  |
| 3                   | rmt3                                                                                     | 0         | ap3-0  | MPLS      | 回線ダウン   | 閉塞     |      |  |
| 《接続先複数指             | 定》                                                                                       |           |        |           |         |        |      |  |
| 定義番号を指定             | せずに閉塞、閉                                                                                  | 基解除を行うと全て | の接続先日  | こ有効になりま   | .ज.     |        |      |  |
| 相手定義番号              | •                                                                                        |           |        |           | 閉塞      |        |      |  |
| 接続先定義番              | 接続先定義番号 ※相手定義番号に指定した場合のみ有効です。                                                            |           |        |           |         |        |      |  |
|                     |                                                                                          |           |        |           |         |        |      |  |
| ■ワンタイムパスワード設定       |                                                                                          |           |        |           |         |        |      |  |
| 送信認証ID              | 送信認証ID                                                                                   |           |        |           |         |        |      |  |
| <mark>送信認証バス</mark> | ワード                                                                                      |           |        |           |         |        |      |  |

#### 2. 以下のどちらかの手順で設定します。

- 接続先を有効化する場合 接続先情報一覧で接続先の[閉塞解除]ボタンをクリックします。
   または、「相手定義番号」と「接続先定義番号」を入力して[閉塞解除]ボタンをクリックします。
   すべての接続先を一括で有効化するには、「相手定義番号」と「接続先定義番号」に何も入力しないで[閉塞 解除]ボタンをクリックします。
- 接続先を無効化する場合 接続先情報一覧で接続先の[閉塞]ボタンをクリックします。 または、「相手定義番号」と「接続先定義番号」を入力して[閉塞]ボタンをクリックします。 すべての接続先を一括で無効化するには、「相手定義番号」と「接続先定義番号」に何も入力しないで[閉 塞]ボタンをクリックします。

#### こんな事に気をつけて

接続ごとに認証IDや認証パスワードを変更する場合は、ワンタイムパスワードの設定を行ってから[閉塞解除]ボタンをクリックしてください。接続先複数指定を行う場合は、設定できません。

# 2.1.6 手動でポリシーグループを有効化/無効化する

適用機種 全機種

ポリシーグループを有効化/無効化することができます。

1. 操作メニューで「ポリシーグループ閉塞/閉塞解除」をクリックします。

「ポリシーグループ閉塞/閉塞解除」ページが表示されます。

| 【ポリシーグループ閉塞/閉塞解除】                             |                                                 |    |  |  |  |  |
|-----------------------------------------------|-------------------------------------------------|----|--|--|--|--|
| このページでは、指定し                                   | このページでは、指定したポリシーグルーブに対して手動による閉塞/閉塞解除をすることができます。 |    |  |  |  |  |
| ■ポリシーグループー                                    | <b>·覧</b>                                       |    |  |  |  |  |
| ポリシーグループ                                      | 状態                                              | 操作 |  |  |  |  |
| 0                                             | 非閉塞                                             | 閉塞 |  |  |  |  |
| 1                                             | 非閉塞                                             | 閉塞 |  |  |  |  |
| 2                                             | 非閉塞(送出先回線ダウン)                                   | 閉塞 |  |  |  |  |
| 3                                             | 非閉塞(送出先回線ダウン)                                   | 閉塞 |  |  |  |  |
| 4                                             | 構成定義不備                                          |    |  |  |  |  |
| 《ポリシーグループ複数排                                  | 定》                                              |    |  |  |  |  |
| 定義番号を指定せずに閉塞、閉塞解除を行うと全てのポリシーグループに<br>有効になります。 |                                                 |    |  |  |  |  |
| ポリシーグループ定義番号     開塞       閉塞解除                |                                                 |    |  |  |  |  |

### 2. 以下のどちらかの手順で設定します。

- ポリシーグループを有効化する場合
   ポリシーグループー覧でポリシーグループの[閉塞解除]ボタンをクリックします。
   または、「ポリシーグループ定義番号」にポリシーグループ定義番号を入力して[閉塞解除]ボタンをクリックします。
- ポリシーグループを無効化する場合 ポリシーグループー覧でポリシーグループの[閉塞]ボタンをクリックします。 または、「ポリシーグループ定義番号」にポリシーグループ定義番号を入力して[閉塞]ボタンをクリックします。

# 2.1.7 ネットワークの接続を確認する

#### 適用機種 全機種

ping コマンドを使って、IP 接続が成立しているかどうか確認することができます。

#### 1. 操作メニューで「疎通確認」をクリックします。

「疎通確認(ping)」ページが表示されます。

## 【疎通確認(ping)】

このページでは、pingコマンド(ICMP ECHOパケット)による通信の確認ができます。

送信先

送信先を設定し、ping送信をクリックしてください。設定を元に戻す場合はキャンセルをクリックしてください。 \_\_\_\_\_ping送信 \_\_\_\_キャンセル \_\_\_\_

2. 「送信先」に送信先のIPアドレスを指定します。

## 3. [ping送信] ボタンをクリックします。

「ping実行中」というメッセージが表示されたあと、ブラウザ画面にping送信結果が表示されます。

# 2.1.8 時計を設定する

## 適用機種 全機種

本装置の内部時計の時刻を設定できます。時刻設定する方法は以下の3つがあります。

- ブラウザを利用しているパソコンの時刻を取得する方法
- ネットワーク上のTIME サーバまたは SNTP サーバから時刻を取得する方法
- 任意の時刻を設定する方法
- こんな事に気をつけて 72時間以上電源を切ったままにしておくと、時刻情報が失われます。

ここでは任意の時刻を設定する場合の例を以下に示します。

1. 操作メニューで「時刻設定」をクリックします。

「時刻情報設定」ページが表示されます。

| 【時刻情報設定】                                |                                       |               |  |
|-----------------------------------------|---------------------------------------|---------------|--|
| このページでは、本装置の時刻<br>                      | 別合わせを行うことができます。 設定方法を選択し設             | 定ボタンを押してください。 |  |
| ▲ 72時間以上、電源を切ったままにすると時刻情報が失われます。 ■時刻の設定 |                                       |               |  |
| バソコンから時刻を取得                             | バンコンの現在時刻<br>2005 年12 月27 日19 時2 分9 秒 |               |  |
| タイムサーバから時刻を取得                           | サーバアドレス<br>設定されていません。                 |               |  |
| 任意の時刻を設定                                | 2005 年12 月27 日18 時56 分17 秒 設定         |               |  |

「任意の時刻を設定」を指定する場合は現在の日時を入力します。
 指定する時刻の設定方法の[設定]ボタンをクリックします。

「時刻を〇〇〇〇に設定しました。」というメッセージが表示されます。

#### リモートパワーオン機能を使う 2.1.9

## 適用機種 全機種

遠隔地にあるパソコンの電源投入を行う機能です。電源を投入するパソコンは、あらかじめ「ホストデータベー ス情報」ー「リモート電源制御」で「対象」として登録しておく必要があります。

1. 操作メニューで「リモートパワーオン」をクリックします。

「リモートパワーオン」ページが表示されます。

| 【リ                    | 【リモートパワーオン】  |              |                   |            |  |
|-----------------------|--------------|--------------|-------------------|------------|--|
| ۱ 🛆                   | Nakeup on LA | an に対応したパソ   | コンに対してだけ有効で       | वे.        |  |
|                       |              |              |                   |            |  |
| 《リモ                   | ートバワーオご      | ノ機能に必要な情報    | 報が設定されているホス       | ト情報の一覧です。》 |  |
| ■オ                    | マスト情報一       | ·覧           |                   |            |  |
| $\mathbf{\mathbf{N}}$ | ホスト名         | IPアドレス       | MACアドレス           | 操作         |  |
| 1                     | spring       | 192.168.1.10 | 00:00:00:0a:0a:0a | オン         |  |
| 2                     | summer       | 192.168.1.11 | 00:00:00:0b:0b:0b | オン         |  |
| 3                     | autumn       | 192.168.1.12 | 00:00:00:0c:0c:0c | オン         |  |
| 4                     | winter       | 192.168.1.13 | b0:b0:b0:00:00:00 | オン         |  |

#### 2. 起動するパソコンの [オン] ボタンをクリックします。

本装置が該当するパソコンに対して「Magic Packet」を送信し、パソコンが起動します。

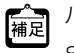

「#Z」パソコンが Magic Packet を受信してから起動が完了するまで、数十秒から数分かかります(お使いの機種やOS に よって異なります)。

こんな事に気をつけて

本機能は、Wake up on LAN に対応したパソコンだけ利用できます。Wake up on LAN 対応機種については、パソコンの メーカーにお問い合わせください。

# 2.1.10 VRRP 手動切り戻し機能を使う

適用機種 全機種

VRRP グループの動作を、一時的にプリエンプトモードが ON に設定されたものとして動作させます。これにより、 プリエンプトモードが OFF に設定された本装置の VRRP グループが、現在のマスタルータより優先度の高いバッ クアップルータである場合、マスタルータに状態を切り戻すことができます。本装置の VRRP グループのプリエン プトモードが ON に設定されていたり、現在のマスタルータの優先度のほうが高い場合、要求は無視されます。

### 1. 操作メニューで「VRRP手動切り戻し」をクリックします。

「VRRP手動切り戻し」ページが表示されます。

| 【VRRP手                                                                                                    | 動切り    | <b>ミし】</b> |                              |       |       |
|----------------------------------------------------------------------------------------------------|--------|------------|------------------------------|-------|-------|
| VRRPグルーブの動作を、一時的にプリエンプトモードがONに設定されたものとして動作させます。これにより、プリ<br>エンプトモードがOFFに設定された本装置のVRRPグループが現在のマスタルータより優先度の高いバックアップルー<br>タである場合、マスタルータに状態を切り戻すことができます。本装置のVRRPグルーブのプリエンプトモードがONであ<br>ったり、現在のマスタルータの優先度のほうが高い場合、要求は無視されます。 |        |            |                              |       |       |
| 《情報一覧より                                                                                                    | ル切り戻しを | 行うグループを    | 選択して実行をクリック                  | わしてくた | iðu.» |
|                                                                                                    |        |            |                              |       |       |
| ■VRRPグル                                                                                                    | ープ情報·  | 一覧         |                              |       |       |
| インタフェース                                                                                                    | グループID | ブライオリティ    | 仮想IPアドレス                     | 実行    |       |
| lan0                                                                                                    | 1      | 255(最優先)   | インタフェースアドレス                  | 実行    |       |
| lan0                                                                                                    | 2      | 5          | 192.168.10.10                | 実行    |       |
| lan2                                                                                                    | 3      | 6          | 192.168.100.1<br>192.168.1.2 | 実行    |       |
|                                                                                                    |        |            |                              |       |       |

2. 切り戻しを行うグループの [実行] ボタンをクリックします。 切り戻しが行われます。

操作メニューを使う

# 2.1.11 VRRP 手動停止/再開始機能を使う

#### 適用機種 全機種

VRRP グループの動作を手動で停止状態にしたり、停止状態にした VRRP グループの動作を再開始させることができます。停止状態にした場合の VRRP グループ状態はイニシャル状態となります。

再開始を実行した場合でも、VRRP グループが定義された LAN が異常であるときは再開始できません。異常復旧により開始します。また、手動停止していない VRRP グループを指定した場合、要求は無視されます。

#### 1. 操作メニューで「VRRP手動停止/再開始」をクリックします。

「VRRP 手動停止/再開始」ページが表示されます。

| <b>【</b> VRRP∃    | 【VRRP手動停止および再開始】 |                     |                                                                    |                      |                                   |
|-------------------|------------------|---------------------|--------------------------------------------------------------------|----------------------|-----------------------------------|
| 本装置のV             | 'nRPグル−<br>≠     | -ブの動作を、             | 手動にて停止状態に                                                          | したり、停止状態             | 態にしたVRRPグループを再開始したりする             |
| 停止状態にし            | ,。<br>た場合の\      | /RRPグルーT            | が<br>が<br>た<br>し<br>い<br>一<br>ま<br>に<br>し<br>っ<br>た<br>ま<br>っ<br>た | ります。                 |                                   |
| 再開始を実行<br>より開始しま。 | rしに場合(<br>す。また、手 | ごめってもVRF<br>≦動停止してし | RPクルーフか定義され<br>いないVRRPグループを                                        | UELANが異常<br>を指定した場合( | Cめる場合は再開始しません。異常復日に<br>ま要求を無視します。 |
| 《情報一覧             | より処理を            | 行うグループ              | を選択して停止/再開                                                         | 始をクリックして             | ください。》                            |
|                   |                  |                     |                                                                    |                      |                                   |
| ■VRRPグ            | ループ情             | 報一覧                 |                                                                    |                      |                                   |
| インタフェー<br>ス       | グルーブ<br>ID       | プライオリ<br>ティ         | 仮想IPアドレス                                                           | 実行                   |                                   |
| lan0              | 1                | 255(最優<br>先)        | インタフェースアドレ<br>ス                                                    | 停止 再開始               |                                   |
| lan0              | 2                | 5                   | 192.168.10.10                                                      | 停止 再開始               |                                   |
| lan2              | 3                | 6                   | 192.168.100.1<br>192.168.1.2                                       | 停止 再開始               |                                   |
|                   |                  |                     |                                                                    |                      |                                   |

#### 2. 以下のどちらかの手順で設定します。

- 手動停止する場合
  [VRRPグループ情報一覧]で停止するグループの欄の[停止]ボタンをクリックします。
- 再開始する場合
  [VRRPグループ情報一覧]で再開始するグループの欄の[再開始]ボタンをクリックします。

# 2.1.12 RADIUS サーバを手動で復旧する

適用機種 全機種

dead 状態になった RADIUS サーバを手動で alive 状態に復旧させることができます。

1. 操作メニューで「RADIU 手動復旧」をクリックします。

「RADIUS 手動復旧」ページが表示されます。

| ■サー/          | `情報-             | 一覧       |             |           |         |       |               |    |
|---------------|------------------|----------|-------------|-----------|---------|-------|---------------|----|
| AAAグ<br>ループID | 種別               | 定義<br>番号 | IPアドレス      | ボート<br>番号 | 優先<br>度 | 状態    | 復旧残り<br>時間(秒) | 操作 |
|               | 認証               | 0        | 192.168.2.5 | 1812      | 255     | dead  | 0/1800        | 復旧 |
|               | 認証               | 1        | 192.168.2.6 | 1812      | 100     | alive | -             |    |
| 0             | アカウ<br>ンティ<br>ング | 0        | 192.168.2.5 | 1813      | 0       | alive | -             |    |
|               | アカウ<br>ンティ<br>ング | 1        | 192.168.2.6 | 1813      | 100     | alive | -             |    |

## 2. 以下の手順で設定します。

[サーバ情報一覧] で復旧するサーバの欄の [復旧] ボタンをクリックします。

# 2.1.13 データ通信カード (SIM) を設定する

適用機種 Si-R240

PIN コードによる照合をサポートしているデータ通信カードを使用するときに有効です。

本操作は、WAN 情報にデータ通信カードを定義したときだけ有効です。

## PIN コード照合

データ通信カードが盗難、紛失された場合に無断使用を防止するための機能です。

データ通信カードに内蔵されたSIMにあらかじめPINコードを設定することにより、設定したPINコードで認証 を行わない限り、使用できなくなります。

こんな事に気をつけて 原則としてPINコード認証に連続して3回失敗すると、PINロック状態になります。 ただし、前回認証に失敗したPINコードを再度入力した場合は、SIMに対して認証を行いません。 結果として、PINコード認証に連続して3回以上失敗した場合でもPINロック状態にならない場合があります。

#### 1. 操作メニュー「データ通信カード関連」-「PIN コード照合」をクリックします。

「PINコード照合」ページが表示されます。

| 【PIN⊐ード照合】                                                                                                    |
|----------------------------------------------------------------------------------------------------|
| データ通信カードが盗難、紛失された場合に無断使用を防止するための機能です。<br>データ通信カードに内蔵されたSIMにあらかじめPINコードを設定することにより、設定したPINコードで認証を行わない<br>限り、使用できなくなります。<br>▲ 複数回PINコード照合に失敗すると、PINロック状態になる場合があります。 |
|                                                                                                    |
| 照合しない 照合する キャンセル                                                                                                    |

#### 2. 以下のどちらかの手順で設定します。

- PIN コード照合をしない場合
   「PIN コード」を入力し [照合しない] ボタンをクリックします。
- PIN コード照合をする場合
   「PIN コード」を入力し[照合する]ボタンをクリックします。

## PIN コード変更

現在データ通信カード(SIM)に設定してある PIN コードを「旧 PIN コード」に入力し、変更したい PIN コード を「新 PIN コード」に入力して更新してください。

PIN コード変更は、データ通信カード(SIM)が PIN コード照合を行う設定のときだけ有効です。

| - | / +>古 | に与たへ | 1+7 |
|---|-------|------|-----|
| ب | かは争   | にえをノ | U C |

- PIN コードは、4~8文字以内の数字で指定してください。
- ・ データ通信カード(SIM)に設定した PIN コードを「WAN 情報」-「基本情報」の PIN コードに設定してください。
- 原則として PIN コード認証に連続して3回失敗すると、PIN ロック状態になります。
   ただし、前回認証に失敗した PIN コードを再度入力した場合は、SIM に対して認証を行いません。
   結果として、PIN コード認証に連続して3回以上失敗した場合でも PIN ロック状態にならない場合があります。

こんな事に気をつけて

#### 1. 操作メニュー「データ通信カード関連」-「PIN コード変更」をクリックします。

「PINコード変更」ページが表示されます。

| 【PIN⊐ード変更】                                                                                                    |  |  |
|----------------------------------------------------------------------------------------------------|--|--|
| 現在データ通信カード(SIM)に設定してあるPINコードを"旧PINコード"に入力し、<br>変更したいPINコードを"新PINコード"に入力して更新してください。<br>PINコード変更は、データ通信カード(SIM)がPINコード照合を行う設定の時のみ有効です。 |  |  |
| ▲ データ通信カード(SIM)に設定したPINコードをWAN情報-基本情報のPINコードに設定してください。<br>複数回PINコード照合に失敗すると、PINロック状態になる場合があります。                                      |  |  |
|                                                                                                    |  |  |
|                                                                                                    |  |  |
|                                                                                                    |  |  |
| 更新 キャンセル                                                                                                    |  |  |

**2.** 「旧 PIN コード」、「新 PIN コード」、「新 PIN コードの確認」に値を入力し、 [更新] ボタンをクリックします。

## **PIN** ロック解除

データ通信カード(SIM)が PIN ロック状態となった場合に、 PIN ロック解除を行い、 PIN コードを設定しなお すことができます。

通信事業者から提示された PUK コード(ロック解除コード)を指定して更新してください。

こんな事に気をつけて

- ・ PIN/PUK コードは、4~8文字以内の数字で指定してください。
- ・ データ通信カード(SIM)に設定したPINコードを「WAN 情報」-「基本情報」のPINコードに設定してください。
- 原則としてPUKコード認証に連続して10回失敗すると、ロック状態を解除できなくなります。
   だし、前回認証に失敗したPUKコードを再度入力した場合は、SIMに対して認証を行いません。
   結果として、PUKコード認証に連続して10回以上失敗した場合でもロック状態を解除できる場合があります。
- 1. 操作メニュー「データ通信カード関連」-「PIN ロック解除」をクリックします。

「PINロック解除」ページが表示されます。

| 【PINロック解除】                                                                                                    |  |  |  |
|----------------------------------------------------------------------------------------------------|--|--|--|
| データ通信カード(SIMがPINロック状態となった場合に、PINロック解除を行い、<br>PINコードを設定しなおすことができます。<br>通信事業者から提示されたPUKコード(ロック解除コード)を指定して更新してください。 |  |  |  |
| ▲ データ通信カード(SIM)に設定したPINコードをWAN情報-基本情報のPINコードに設定してください。<br>複数回PINロック解除に失敗すると、データ通信カード(SIMが使用できなくなる場合があります。        |  |  |  |
|                                                                                                    |  |  |  |
| 新PINコードの確認                                                                                                    |  |  |  |
|                                                                                                    |  |  |  |

**2**. 「PUKコード」、「新PINコード」、「新PINコードの確認」に値を入力し、「更新」ボタンをクリックします。

# 2.2 表示メニューを使う

表示メニューでは、回線や機能の使用状況、現在時刻および経過時間情報などについて確認することができます。

こんな事に気をつけて

一般ユーザ(user)でログインしている場合は、「統計情報」をクリアすることができません。クリアする場合は、管理者(admin)に移行してください。

● 参照「1.3 本装置にログインする」(P.10)

# 2.2.1 表示メニューを表示する

適用機種 全機種

本装置のトップページで、画面左側の〔表示〕タブをクリックすると、表示メニューが表示されます。

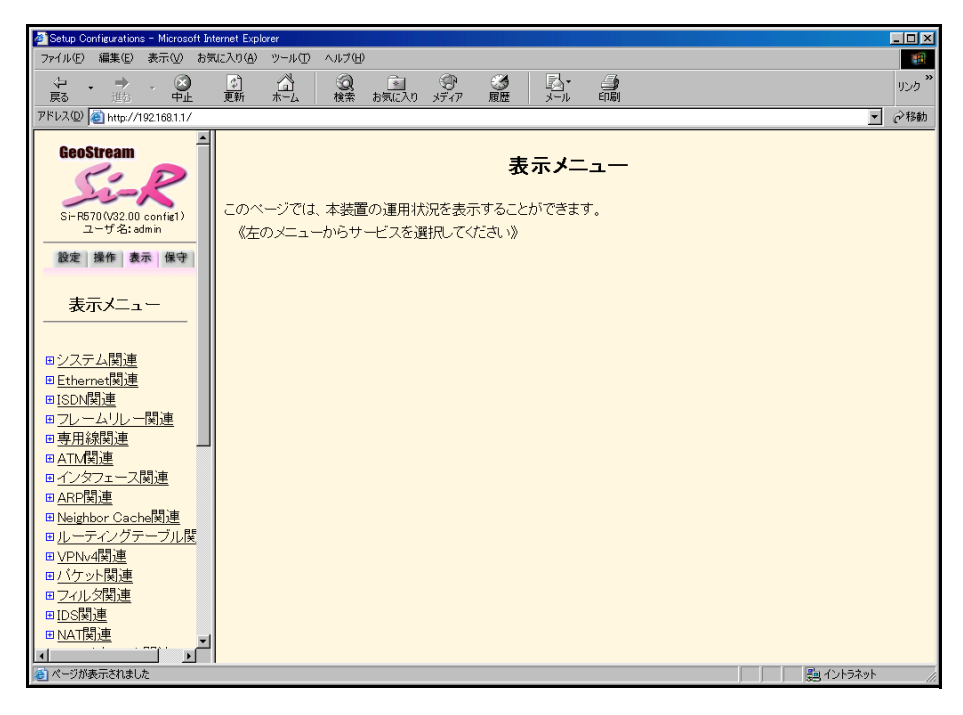

各表示内容については、「Si-Rシリーズ コマンドリファレンス」に記載されています。あわせてご覧ください。

以下に、表示される各種情報および状態と表示するコマンドを示します。

| 機能分類              | 表示内容           | コマンド                                 |
|-------------------|----------------|--------------------------------------|
| システム関連            | 静的システム情報       | show system information              |
|                   | 動的システム情報       | show system status                   |
|                   | エラーログ情報        | show logging error                   |
|                   | システムログ情報       | show logging syslog                  |
|                   | 現在時刻情報         | show date                            |
| Ethernet関連        | 物理ポート情報        | show ether                           |
|                   | 物理ポート統計情報      | show ether statistics                |
| ISDN関連            | 回線情報           | show isdn                            |
|                   | 統計情報           | show isdn statistics circuit         |
|                   | アカウント情報        | show isdn account                    |
|                   | PIAFS統計情報      | show isdn statistics piafs           |
| フレームリレー関連         | 回線情報           | show fr                              |
|                   | 統計情報           | show fr statistics circuit           |
|                   | PVC統計情報        | show fr statistics vc                |
| 専用線関連             | 回線情報           | show hsd                             |
|                   | 統計情報           | show hsd statistics circuit          |
| ATM関連             | 回線情報           | show atm                             |
|                   | 統計情報           | show atm statistics circuit          |
|                   | PVC統計情報        | show atm statistics vc               |
|                   | LLC / SNAP統計情報 | show atm statistics llc-snap         |
| モデム関連             | 回線情報           | show modem                           |
|                   | アカウント情報        | show modem account                   |
| インタフェース関連         | インタフェース情報      | show interface                       |
|                   | インタフェース統計情報    | show interface statistics            |
|                   | 接続先情報          | show access-point                    |
|                   | テンプレート状態情報     | show template                        |
|                   | テンプレート統計情報     | show template statistics             |
| ARP関連             | ARP エントリ情報     | show arp                             |
| Neighbor Cache 関連 | テーブルエントリ情報     | show ndp                             |
| ルーティングテーブル関連      | IPカーネル情報       | show ip route kernel                 |
|                   | ECMP統計情報       | show ip route kernel ecmp statistics |
|                   | IPv6 カーネル情報    | show ipv6 route kernel               |
| VPNv4関連           | ルーティングテーブル情報   | show ip vpnv4 route                  |
| パケット関連            | 統計情報           | show ip traffic                      |
|                   | <br>IPv6統計情報   | show ipv6 traffic                    |
| フィルタ関連            | テーブル情報         | show ip filter                       |
|                   |                | show ip filter statistics            |
|                   | IPv6 テーブル情報    | show ipv6 filter                     |
|                   | IPv6統計情報       | show ipv6 filter statistics          |
| ポリシーグループ関連        | ポリシーグループ情報     | show policy-group                    |
| IDS 関連            | 統計情報           | show ip ids statistics               |
| NAT関連             | テーブル情報         | show ip nat                          |
|                   | 統計情報           | show ip nat statistics               |

| 機能分類                    | 表示内容               | コマンド                                      |
|-------------------------|--------------------|-------------------------------------------|
| マルチキャスト関連               | グループ情報             | show ip multicast group                   |
|                         | インタフェース情報          | show ip multicast interface               |
|                         | インタフェース統計情報        | show ip multicast interface statistics    |
|                         | PIM-SM ランデブーポイント情報 | show ip multicast pimsm rp                |
|                         | プロトコル情報            | show ip multicast protocol                |
|                         | ルーティングテーブル情報       | show ip multicast route                   |
|                         | カーネルルーティングテーブル情報   | show ip multicast route kernel            |
|                         | カーネル統計情報           | show ip multicast statistics              |
|                         | カーネルルーティングテーブル統計情報 | show ip multicast route kernel statistics |
| DHCP関連                  | IPv4 運用情報          | show ip dhcp                              |
|                         | IPv6運用情報           | show ipv6 dhcp                            |
| 動的VPN関連                 | クライアントユーザ情報        | show dvpn client user                     |
|                         | クライアントセッション情報      | show dvpn client session                  |
|                         | サーバ情報              | show dvpn server                          |
|                         | サーバユーザ情報           | show dvpn server user                     |
|                         | サーバセッション情報         | show dvpn server session                  |
| VRRP関連                  | VRRP情報             | show vrrp                                 |
| IPsec/IKE 関連            | IPsec SA情報         | show ipsec sa                             |
|                         | IKE統計情報            | show ike statistics                       |
|                         |                    | show ike statistics interface             |
| ブリッジ関連                  | 状態と統計情報            | show bridge status                        |
|                         | 学習テーブルの内容          | show bridge                               |
|                         | スパニングツリー情報         | show spanning-tree                        |
| MPLS関連                  | FTN テーブル情報         | show mpls ftn detail                      |
|                         | ILM テーブル情報         | show mpls ilm detail                      |
|                         | LDP インタフェース情報      | show mpls ldp detail                      |
|                         | LDP 近隣情報           | show mpls ldp adjacency                   |
|                         | LDP FEC テーブル情報     | show mpls ldp fec                         |
|                         | LDP セッション情報        | show mpls ldp session detail              |
|                         | LDP 状態情報           | show mpls ldp summary                     |
|                         | LDP VC 情報          | show mpls ldp vc                          |
|                         | インタフェース統計情報        | show mpls statistics                      |
|                         | VCテーブル情報           | show mpls vc detail                       |
|                         | VRF テーブル情報         | show mpls vrf detail                      |
| MAC<br>アドレス<br>認証<br>関連 | 状態と統計情報            | show macauth                              |
| SNMP関連                  | 統計情報               | show snmp statistics                      |
| NETTIME関連               | 統計情報               | show nettime statistics                   |
| UPnP 関連                 | 状態情報               | show upnp                                 |
|                         | 統計情報               | show upnp statistic                       |
|                         | ポートマッピング情報         | show upnp portmapping                     |
| SSH関連                   | DSA公開鍵情報           | show ssh server key dsa                   |
|                         | RSA公開鍵情報           | show ssh server key rsa                   |
| AAA関連                   | RADIUS サーバ情報       | show aaa radius client server-info        |

| 機能分類   | 表示内容    | コマンド             |
|--------|---------|------------------|
| トレース関連 | PPP 情報  | show trace ppp   |
|        | PPPoE情報 | show trace pppoe |
|        | IKE情報   | show trace ike   |
|        | SSH情報   | show trace ssh   |
|        | モデム情報   | show trace modem |

# 2.3 保守メニューを使う

保守メニューでは、ファームウェア更新、構成定義情報、構成定義情報切り替え、電話番号変更(Si-R220B、240、 370、570)などができます。

こんな事に気をつけて

ー般ユーザ(user)でログインしている場合は、「保守メニュー」が表示されません。「保守メニュー」を使用する場合は、管理者(admin)に移行してください。

● 参照「1.3 本装置にログインする」(P.10)

# 2.3.1 保守メニューを表示する

適用機種 全機種

本装置のトップページで、画面左側の[保守]タブをクリックすると、保守メニューが表示されます。

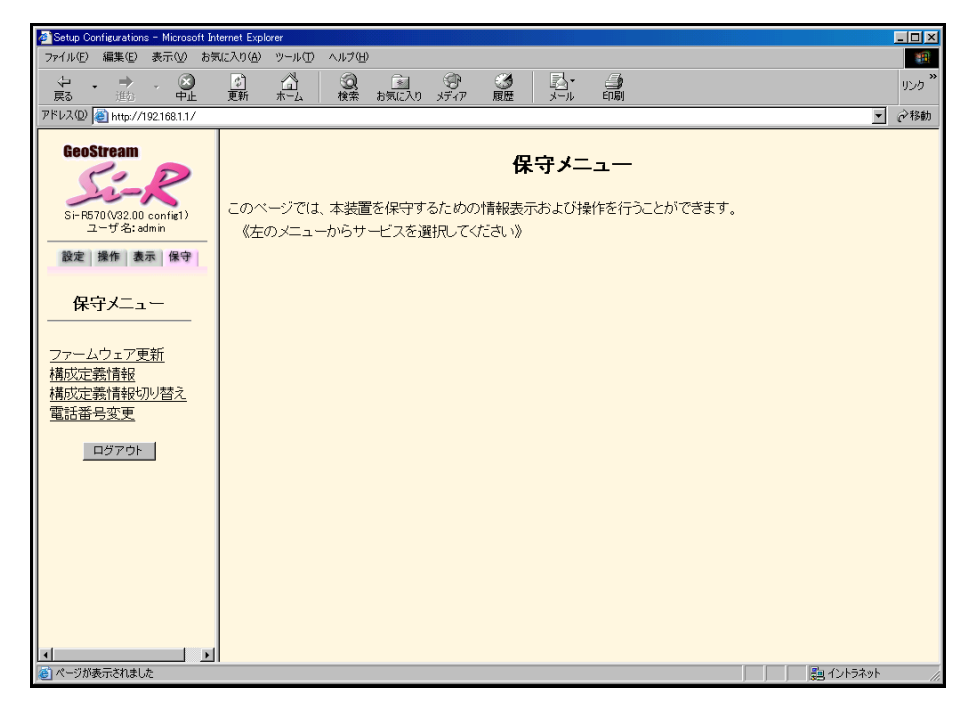

電話番号変更は、Si-R220B、240、370、570で表示されます。

# 2.3.2 本装置のファームウェアを更新する

#### 適用機種 全機種

ファームウェアを更新すると、本装置に新しい機能を追加できます。 FTP サーバ(FTP サーバ機能を持つパソコンやUNIX システム)にファームウェアファイルを配置し、WWW ブ ラウザ(本装置の設定メニュー)を使ってネットワークに接続した本装置のファームウェアを更新できます。 ただし、初期状態ではファームウェア更新情報が設定されていないため、設定が必要です。

#### こんな事に気をつけて

- ファームウェア更新中は、本装置の電源を切断しないでください。
- ファームウェアを更新する前に、構成定義情報を退避しておいてください。

ここでは、ファームウェア更新情報の設定方法について例をあげて説明します。

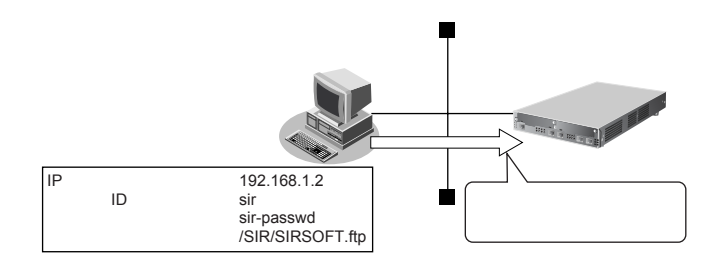

- **1. 設定メニューの基本設定で「装置情報」をクリックします**。 「装置情報」ページが表示されます。
- 「ファームウェア更新情報」をクリックします。
   [ファームウェア更新情報]が表示されます。

#### 3. 以下の項目を指定します。

- 転送元ホスト名 → 192.168.1.2
- ログインID → sir
- ログインパスワード → sir-passwd
- ファイルロケーション →/SIR/SIRSOFT.ftp

| ■ファームウェア更新情報 |                  |
|--------------|------------------|
| 転送元ホスト名      | 192.168.1.2      |
| ログインID       | sir              |
| ログインバスワード    | ******           |
| ファイルロケーション   | /SIR/SIRSOFT.ftp |

- 4. [保存] ボタンをクリックします。
- 5. **画面左側の [再起動] ボタンをクリックします**。 設定した内容が有効になります。

6. 保守メニューで「ファームウェア更新」をクリックします。

「ファームウェア更新」ページが表示されます。

| 【ファームウェア更新】                                         |        |                  |                         |
|-----------------------------------------------------|--------|------------------|-------------------------|
| 以下の情報をもとにファームウェアを更新します。情報に誤りがない場合はOKボタンをクリックしてください。 |        |                  |                         |
| <u> ハ</u> ファームウェ                                    | アの更新中に | 「電)源を切らない CS/Ee  | い。以後、止常に動作しななる可能性がめります。 |
| 転送元ホスト名                                             | ログインID | ファイルロケーション       |                         |
| 192.168.1.2                                         | sir    | /SIR/SIRSOFT.ftp |                         |
|                                                     | -      |                  | 1                       |
| OK                                                  |        |                  |                         |

- **7. 表示されている内容を確認し、正しければ [OK] ボタンをクリックします**。 ファームウェアの更新を開始します。
- 8. 「正常終了」のメッセージが表示されたら、[OK] ボタンをクリックします。
- [トップページに戻る]ボタンをクリックします。
   トップページに戻ります。

# 2.3.3 構成定義情報を退避する/復元する

### 適用機種 全機種

現在の本装置の構成定義情報をファイルに保存し、退避しておきます。必要になったときに保存しておいた構成 定義情報を復元できます。

1. 保守メニューで「構成定義情報」をクリックします。

「構成定義情報」ページが表示されます。

| 【構成定義情報】                                                                                                    |
|----------------------------------------------------------------------------------------------------|
| このページでは、構成定義情報の退避および復元ができます。                                                                                                    |
|                                                                                                    |
| 復元ボタンをクリックすると、指定したファイルを使用して構成定義情報を復元します。 (復元) (復元)                                                                                                    |
| <pre>lan 0 ip address 10.36.195.01/24 3 lan 0 ip route 0 default 10.38.195.11 0 remote 0 name vpn-hon remote 0 in terrace pool 10 2 template 0 interrace pool 10 2 template 0 combine use dypn template 0 combine use dypn template 0 dypn us 192.188.1.5 template 0 dypn us 192.188.1.5 template 0 dypn us 192.188.1.5 template 0 dypn us 192.188.1.5 template 0 dypn us 192.188.1.5 template 0 dypn us 192.188.1.5 template 0 dypn us 192.188.1.5 template 0 dypn us 192.188.1.5 template 0 dypn us 192.188.1.5 template 0 dypn us 192.188.1.5 template 0 dypn us 192.188.1.5 template 1 dypn us 192.188.1.5 template 1 dypn us 192.188.1.5 template 1 dypn us 192.188.1.5 template 1 dypn us 192.188.1.5 template 2 dypn us 192.188.1.5 template 2 dypn us 192.188.1.5 template 2 dypn us 192.188.1.5 template 2 dypn used 10.11.12.13 template 2 downer means template 1 name tmpl template 3 name templ template 3 name templ template 3 dualink type ipsec template 3 dualink type ipsec template 4 datalink type ipsec template 4 datalink type ipsec template 3 user 0 id 0 system for 10 du system for 10 du system for 10 for 10 du system for 10 for 10 du system for 10 for 10 du system for 10 for 10 du system for 10 for 10 du system for 10 for 10 du system for 10 for 10 du system for 10 for</pre> |
| terminal charset SJIS                                                                                                    |

#### 2. [退避] ボタン、または構成定義ファイル名を指定して[復元] ボタンをクリックします。

- [退避] ボタン:構成定義ファイルが開きます。WWWブラウザの保存機能によって保存します。
- [復元] ボタン:指定したファイルを指定して構成定義情報を復元します。

#### こんな事に気をつけて

- ・ 現在の本装置のIPアドレスと保存時のIPアドレスが異なると復元できません。
- Windows<sup>®</sup> 95/98 で、構成定義情報が29K バイトを超えるものは処理できません。

#### 構成定義情報を切り替える 2.3.4

適用機種 全機種

本装置は構成定義情報を内部に2つ持つことができます。「スケジュール機能」または手動で切り替えることがで きます。

1. 保守メニューで「構成定義情報切り替え」をクリックします。

「構成定義情報切り替え」ページが表示されます。

補足 ページが表示されたときに、選択されている方が現在の構成定義情報です。

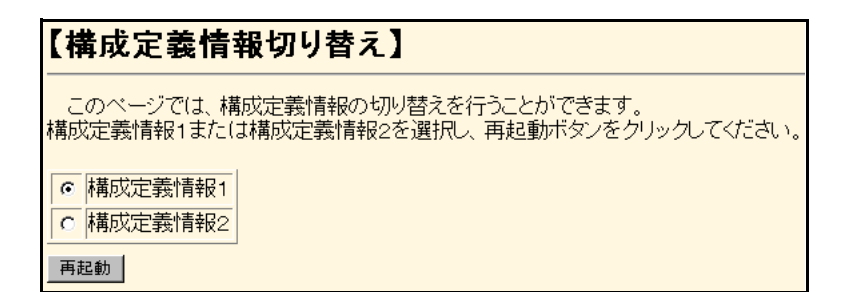

2. 再立ち上げ時に使用する構成定義情報をチェックし、[再起動] ボタンをクリックします。 再起動が行われ、選択した構成定義情報での立ち上げが行われます。

こんな事に気をつけて

- ・ 電源投入時は、直前に動作していた側の構成定義情報で立ち上がります。
- ・ データ通信中に再起動すると、通信が切断されます。
- ・ 本装置の IP アドレスが変更となった場合、再起動後に本装置にアクセスするためには、パソコンの再起動および URLを変更する必要があります。

# 2.3.5 電話番号を変更する

#### 適用機種 Si-R220B,240,370,570

「スケジュール情報」の「電話番号変更予約情報」で設定した電話番号の変更を手動で行うことができます。

1. 保守メニューで「電話番号変更」をクリックします。

「電話番号変更」ページが表示されます。

| 【電話番         | 号変更】                  |                               |
|--------------|-----------------------|-------------------------------|
| このページ<br>ます。 | では、電話番号変更・            | 予約情報で設定した電話番号の変更を手動で実施することができ |
| ※実行日時        | <del>が赤文字で表示さ</del> れ | れている情報は、既に経過した日時の予約情報です。      |
| 《情報一覧よ       | り電話番号変更予約             | 情報を選択し、実行してください。》             |
|              |                       |                               |
| [電話番号変]      | 更予約情報一覧]              |                               |
| 実行日時         | 電話番号変更情報              | 実行                            |
| -            | -                     | 実行                            |
| -            | -                     | 実行                            |
| -            | _                     | 実行                            |
| -            | _                     |                               |
|              |                       |                               |

- 変更する電話番号変更予約情報の[実行]ボタンをクリックします。
   電話番号が変更されます。
- 3. [設定反映] ボタンをクリックします。 設定した内容が有効になります。

保守メニューを使う

# 2.3.6 FTP/SFTP サーバ機能を使ってメンテナンスする

#### 適用機種 全機種

本装置はFTPサーバ機能およびSFTPサーバ機能を持っており、パソコンやUNIXシステムのftpコマンドおよび sftpコマンドを使って構成定義情報の退避/復元およびファームウェアを更新することができます。ここでは、 Si-R370のFTPサーバ機能をftpコマンドで使用する場合を例に説明します。

なお、SFTPサーバ機能を使用する場合は、別途SSHプロトコルバージョン2をサポートしている sftp クライアントソフトウェアを用意する必要があります。それにより、ftp コマンドと同様に sftp コマンドを使用することができます。

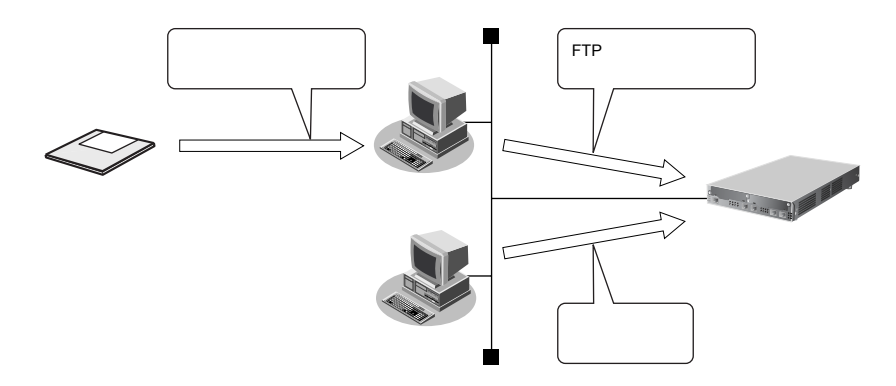

FTPサーバ機能を利用するときのユーザ名、パスワードは以下のとおりです。

- ユーザ名 : ftp-admin
- パスワード
   : 設定メニューの基本設定で設定したパスワードを指定します。

捕足 パスワードを設定していない場合は、FTP サーバ機能もパスワードがないものとして動作します。

#### ● メンテナンス対象のファイル

FTPサーバ機能でメンテナンス対象となるファイル名は以下のとおりです。

- 第1構成定義ファイル :config1
- 第2構成定義ファイル : config2
- ファームウェア : firmware

#### ● 再起動方法

ftp コマンドのサブコマンドとして「get reset」を入力すると、本装置を再起動できます。

構成定義情報を切り替える場合は、「get reset1」または「get reset2」を入力して本装置を再起動します。

- 「get reset」を入力した場合 :再起動後も現状の構成定義情報が有効です。
- 「get reset1」を入力した場合 :再起動後は「第1構成定義ファイル」が有効になります。
- 「get reset2」を入力した場合 :再起動後は「第2構成定義ファイル」が有効になります。

こんな事に気をつけて

セキュリティ確保のためパスワードを設定することを強くお勧めします。
 設定しない場合、ネットワーク上のだれからでもアクセスできるため、非常に危険です。

● 参照「1.4 パスワード情報を設定する」(P.12)

• ftp コマンド使用中に以下のエラーが表示されることがあります。

502 PASV command not implemented. Passive mode regused.

上記エラーが表示された場合は、以下の操作を行ってからエラーになった操作を再度行ってください。

ftp> passive :パッシブモードを変更する Passive mode off.

# FTP サーバ機能による構成定義情報の退避

パソコン上のftpコマンドを使って構成定義情報を退避する方法を説明します。

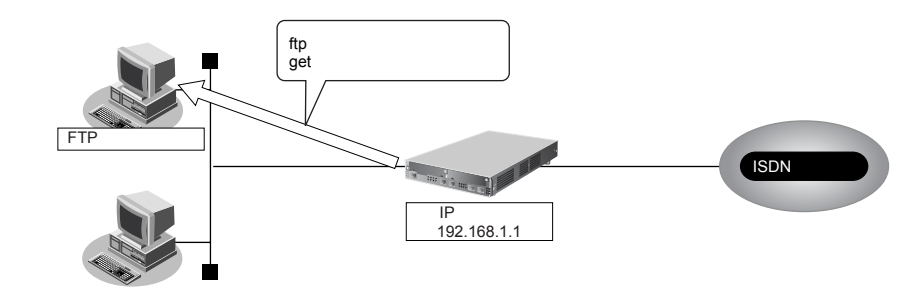

#### こんな事に気をつけて

メンテナンス作業時は、以下のことを必ず守ってください。

- 本装置の電源を切断しないでください。
- 本装置上でデータ通信していないことを確認してください。
- WWW ブラウザ、コンソールによる設定作業を一切していない状態で行ってください。

## ● ftp コマンドの使用例

第1構成定義ファイルをパソコン上のconfig1-1ファイルに退避する場合の例を示します。

| C:¥tmp>ftp 192.168.1.1                                                                                                    | :本装置に接続する                                                          |  |  |
|----------------------------------------------------------------------------------------------------|--------------------------------------------------------------------|--|--|
| Connected to 192.168.1.1.<br>220 Si-R370 V32.00 FTP server (con<br>Name(192.168.1.1:root): ftp-admin                                                                              | fig1) ready.<br>:ユーザ名を入力する                                         |  |  |
| 331 Password required for ftp-admin.<br>Password:                                                                                                    | :パスワードを入力する                                                        |  |  |
| 230 User ftp-admin logged in.<br>ftp>bin                                                                                                    | :バイナリモードにする                                                        |  |  |
| 200 Type set to I.<br>ftp>get config1 config1-1                                                                                                    | :第1構成定義ファイル(config1)をconfig1-1ファイルに格納する                            |  |  |
| local: config1 remote: config1-1<br>200 PORT command successful.<br>150 Opening BINARY mode data con<br>226- Transfer complete.<br>2857 bytes received in 1.10 seconds<br>ftp>bye | nnection for 'config1'(2753 bytes).<br>(2.44 Kbytes/s)<br>:処理を終了する |  |  |
| 221 Goodbye.<br>C:¥tmp>                                                                                                    |                                                                    |  |  |

**捕足** パスワードは、「1.4 パスワード情報を設定する」(P.12)で設定したパスワードを指定してください。

## FTP サーバ機能による構成定義情報の復元

パソコン上の ftp コマンドを使って構成定義情報を復元する方法を説明します。

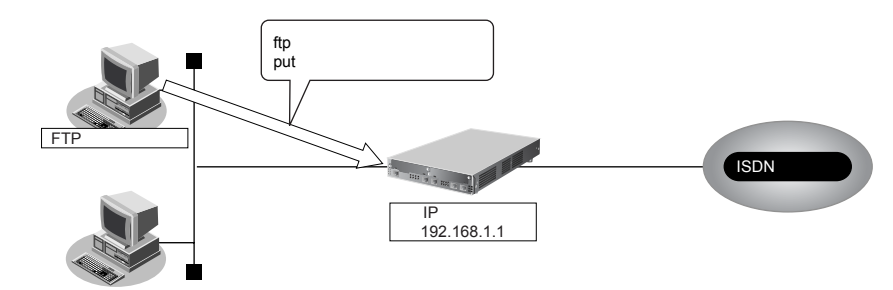

#### こんな事に気をつけて

メンテナンス作業時は、以下のことを必ず守ってください。

- ・ 本装置の電源を切断しないでください。
- ・ 本装置上でデータ通信していないことを確認してください。
- ・ WWW ブラウザ、コンソールによる設定作業を一切していない状態で行ってください。

#### ● ftp コマンドの使用例

第1構成定義ファイルをパソコン上のconfig1-1ファイルから復元する場合の例を示します。

| C:¥>cd構成定義情報格納ディレクトリ                    |                                            |
|-----------------------------------------|--------------------------------------------|
| C:¥tmp>ftp 192.168.1.1                  | :本装置に接続する                                  |
| Connected to 192.168.1.1.               |                                            |
| 220 Si-R370 V32.00 FTP server (config1  | ) ready.                                   |
| Name(192.168.1.1:root): ftp-admin       | :ユーザ名を入力する                                 |
| 331 Password required for ftp-admin.    |                                            |
| Password:                               | :パスワードを入力する                                |
| 230 User ftp-admin logged in.           |                                            |
| ftp>bin                                 | :ハイナリモードにする                                |
| 200 Type set to I.                      |                                            |
| mp>put config1-1 config1                | :contig1-1 ノアイルを用1桶成正義ノアイル(contig1)として書さ込む |
| 200 PORT command successful             |                                            |
| 150 Opening BINARY mode data conner     | tion for 'config1'                         |
| 226- Transfer complete.                 | Active configure                           |
| update : File information check now!    |                                            |
| update : File information check ok.     |                                            |
| •                                       |                                            |
| •                                       |                                            |
| 226 Write complete.                     |                                            |
| 2856 bytes sent in 1.10 seconds (2.44 K | bytes/s)                                   |
| ftp>get reset                           | :本装置を再起動する                                 |
| local: reset remote: reset              |                                            |
| 200 PORT command successful.            |                                            |
| 421 Reset request ok. bye.              |                                            |
| np>bye                                  | - 処理で於」9 る                                 |
| C: # ump>                               |                                            |
| 復元した構成定義情報を有効にするため                      | こ 木装置を再記動してください                            |

|        | 1   |
|--------|-----|
| 補足     | l ' |
| 110 ~~ | 4   |

cした構成定義情報を有効にするために、本装置を冉起動してください。

┛ ftp コマンドのサブコマンドとして「get reset」を入力すると、再起動できます。

構成定義情報を切り替える場合は、「get reset1」または「get reset2」を入力して本装置を再起動します。

- •「get reset」を入力した場合 : 再起動後も現状の構成定義情報が有効です。
- •「get reset1」を入力した場合 :再起動後は「第1構成定義ファイル」が有効になります。
- •「get reset2」を入力した場合 :再起動後は「第2構成定義ファイル」が有効になります。

## FTP サーバ機能によるファームウェアの更新

パソコン上のftpコマンドを使ってファームウェアを更新する方法を説明します。

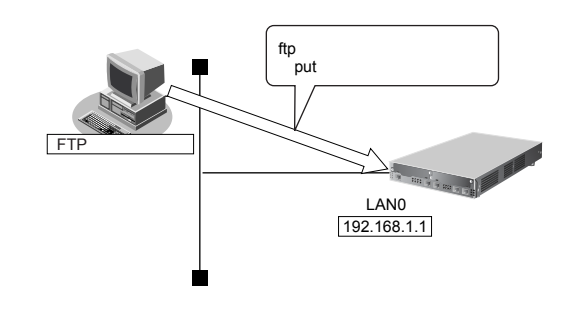

こんな事に気をつけて

ファームウェア更新時は、以下のことを必ず守ってください。

- ・ 本装置の電源を切断しないでください。
- ・ 本装置上でデータ通信していないことを確認してください。
- ・ WWW ブラウザ、コンソールによる設定作業を一切していない状態で行ってください。
- ファームウェアを更新する前に、構成定義情報を退避しておいてください。

### ● ftp コマンドの使用例

ファームウェアをパソコン上から更新する場合の例を示します。

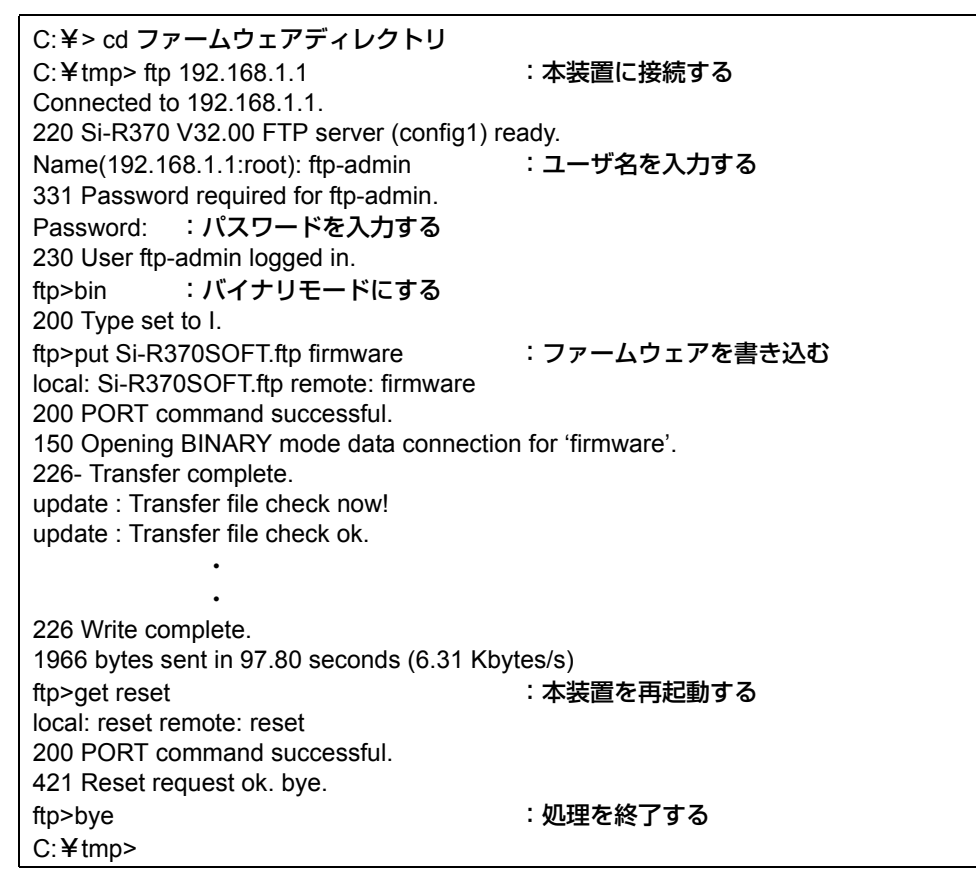

◆本装置のご購入時のIPアドレスは「192.168.1.1」、サブネットマスク「255.255.255.0」です。 補足

- •パスワードは、「1.4 パスワード情報を設定する」(P.12) で設定したパスワードを指定してください。ご購入時は、 パスワードは設定されていません。
- •ftp コマンドのサブコマンドとして「get reset」を入力すると、本装置を再起動することができます。

# 容日

# F

| ftp コマンド  | 45 |
|-----------|----|
| FTP サーバ機能 | 45 |
| M         |    |

| Microsoft <sup>®</sup> | Internet | Explorer | <br> | / |
|------------------------|----------|----------|------|---|
|                        |          |          |      |   |

| IVIICTOSOIL~ | Internet | Explorer |  |
|--------------|----------|----------|--|
|              |          |          |  |
|              |          |          |  |

## Ν

| Microsoft <sup>®</sup> | Internet | Explorer |  |
|------------------------|----------|----------|--|
|                        |          |          |  |

| <u> </u>                    |        |
|-----------------------------|--------|
| propoft <sup>®</sup> Intorn | ot Evn |
| JOSOIL IIILEIII             | егсхр  |

| Microsoft <sup>®</sup> Internet Evolorer |  |
|------------------------------------------|--|

| Microsoft <sup>®</sup> | Internet Explorer |  |  |
|------------------------|-------------------|--|--|
|------------------------|-------------------|--|--|

| oft <sup>®</sup> Internet Explorer |  |
|------------------------------------|--|

| licrosoft <sup>®</sup> Internet Explorer |  |
|------------------------------------------|--|

| t <sup>®</sup> Internet Explorer |  |
|----------------------------------|--|
|                                  |  |

-- . . .

| ping コマント | <br> | 2/   |
|-----------|------|------|
| Proxy サーバ | <br> | 7, 8 |

sftp コマンド ......45 SFTP サーバ機能 ......45

Windows<sup>®</sup> 95 .....8

Windows<sup>®</sup> 98 ......8 Windows<sup>®</sup> Me ......8

WWW ブラウザ ......7

暗号化パスワード ......13

-般ユーザクラス ......11

S

Т

V

W

あ

い

| Netscape |  |
|----------|--|
| Р        |  |

# Net

|  |   | _ |
|--|---|---|
|  |   |   |
|  |   | _ |
|  |   |   |
|  |   | _ |
|  |   | _ |
|  |   |   |
|  |   |   |
|  | - |   |

| 手動 LAN 閉塞/閉塞解除      | . 23 |
|---------------------|------|
| 手動回線接続/切断           | . 22 |
| 手動ポート閉塞/閉塞解除        | . 24 |
| 千劫ポリシュ ガル・プ明安 /明安知吟 | 20   |

| 手動 LAN 閉塞/閉塞解除    | 23 |
|-------------------|----|
| 手動回線接続/切断         | 22 |
| 手動ポート閉塞/閉塞解除      | 24 |
| 手動ポリシーグループ閉塞/閉塞解除 | 26 |
|                   |    |

| 手動 LAN 閉塞/閉塞解除    | 23 |
|-------------------|----|
| 手動回線接続/切断         |    |
| 手動ポート閉塞/閉塞解除      | 24 |
| 手動ポリシーグループ閉塞/閉塞解除 |    |

| 購入時の状態         |  |
|----------------|--|
| Ե              |  |
| 手動 LAN 閉塞/閉塞解除 |  |

権限クラス ......11

構成定義情報切り替え ......43 構成定義情報の退避/復元 ......42,47 構成定義情報の退避/復元(FTP サーバ機能).48

け

Z

| L              |    |
|----------------|----|
|                |    |
| 手動 LAN 閉塞/閉塞解除 | 23 |
| 手動回線接続/切断      | 22 |
| 手動ポート閉塞/閉塞解除   | 24 |

# 詳細設定メニュー ......9

時計の設定 ......14,28 

入力文字一覧 ......19

ネットワーク接続の確認 ......27

パスワードの設定 ......12

そ

τ

と

IC

ね

は

7

# せ

# か

| かんたん設定メニュー9, | 17  |
|--------------|-----|
| 管理者クラス       | .11 |

| 表示メニュー | <br>35 |
|--------|--------|
|        |        |

# ßı

| ファームウェアの更新 | 40, 49 |
|------------|--------|
| プリエンプトモード  | 30     |

# ほ

| 保守メニュー      |  |
|-------------|--|
| ホストデータベース情報 |  |

# ま

| マニュアル構成5                  |
|---------------------------|
| ø                         |
| ユーザ名10<br><b>り</b>        |
| リモートパワーオン機能29<br><b>ろ</b> |
| ログイン10                    |

## Si-R シリーズ Web ユーザーズガイド

P3NK-2202-01Z0

| 発行日  | 2006年9月 |
|------|---------|
| 発行責任 | 富士通株式会社 |

•本書の一部または全部を無断で他に転載しないよう、お願いいたします。

本書は、改善のために予告なしに変更することがあります。

 本書に記載されたデータの使用に起因する第三者の特許権、その他の権利、 損害については、弊社はその責を負いません。